# Programat<sup>®</sup> EP 5000

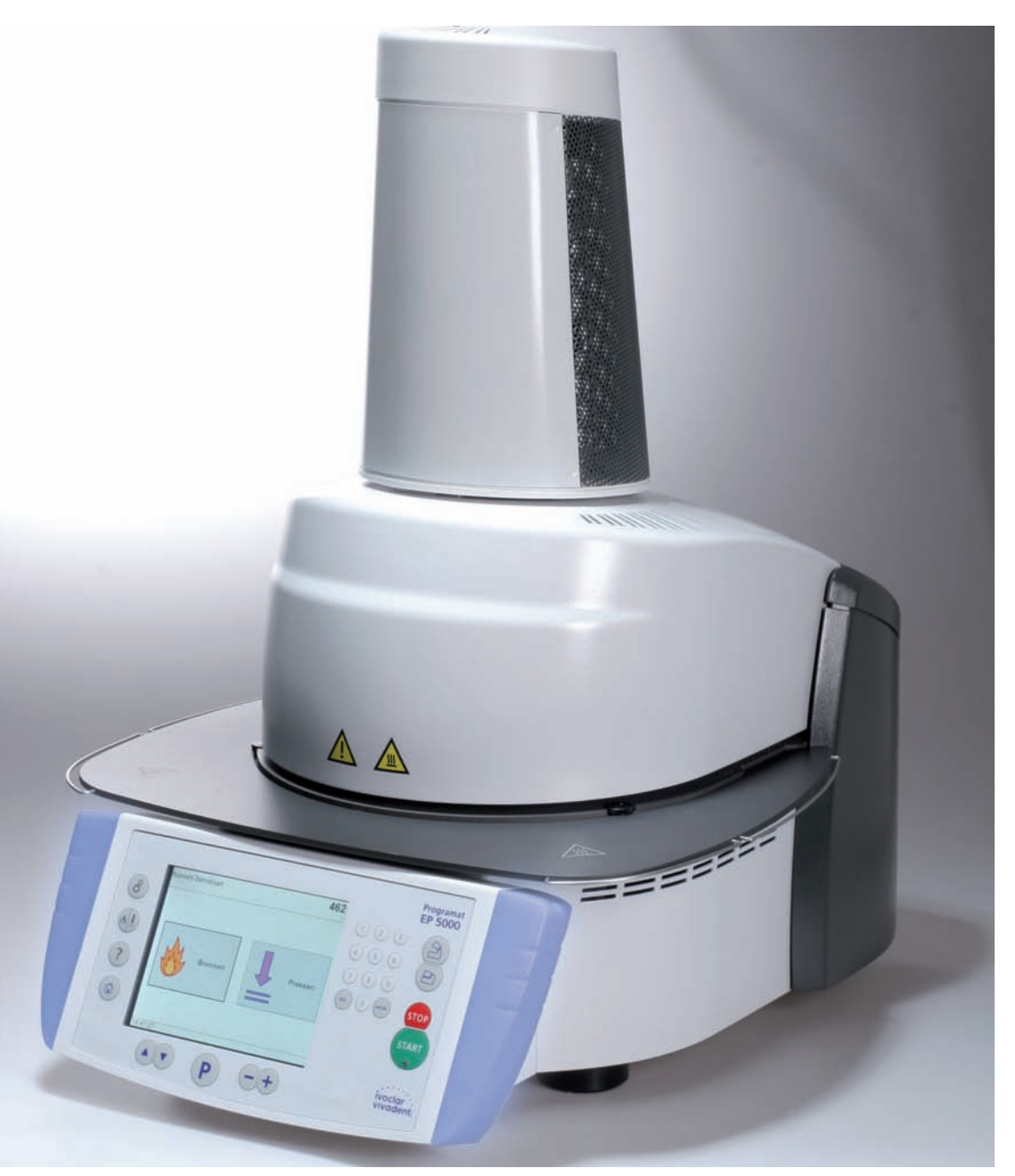

# **Operating Instructions**

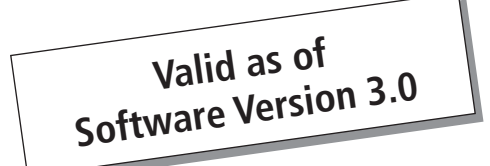

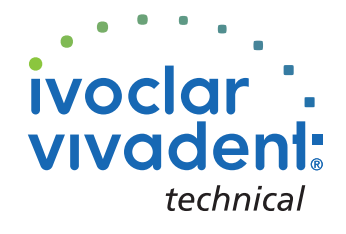

Konformitätserklärung Declaration of Conformity Certificat de conformité Dichiarazione di conformità Declaración de conformidad Declaração de Conformidade ivoclar vivadeni Bendererstr. 2 FL-9494 Liechtenstein Tel ++423 / 235 35 35 Fax ++423 / 235 33 60

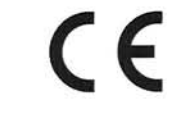

Produkt / Product / Produit / Prodotto / Producto / Produto

# Programat EP 5000

- DE Hiermit erklären wir in alleiniger Verantwortung, dass das oben aufgeführte Produkt den erwähnten Normen entspricht. Gemäss den Bestimmungen der EU-Richtlinie(n):
- **GB** We herewith declare that the product listed above complies with the mentioned standards. Following the provisions of Directive(s):
- FR Par la présente, nous déclarons que le produit ci-dessus indiqué est conforme aux normes énoncées. Conformément aux dispositions de la (des) Directive(s) CE:
- IT Con la presente dichiariamo sotto la nostra responsabilità, che il prodotto sopra menzionato corrisponde alle norme citate. Secondo le disposizioni della/e Direttiva/e CEE:
- **ES** Por la presente declaramos que el producto arriba indicado cumple con las normas citadas. Siguiendo las indicaciones de la Directiva:
- **PT** Declaramos que o produto citado cumpre as normas mencionadas. De acordo com as especificações da(s) Diretriz(es):

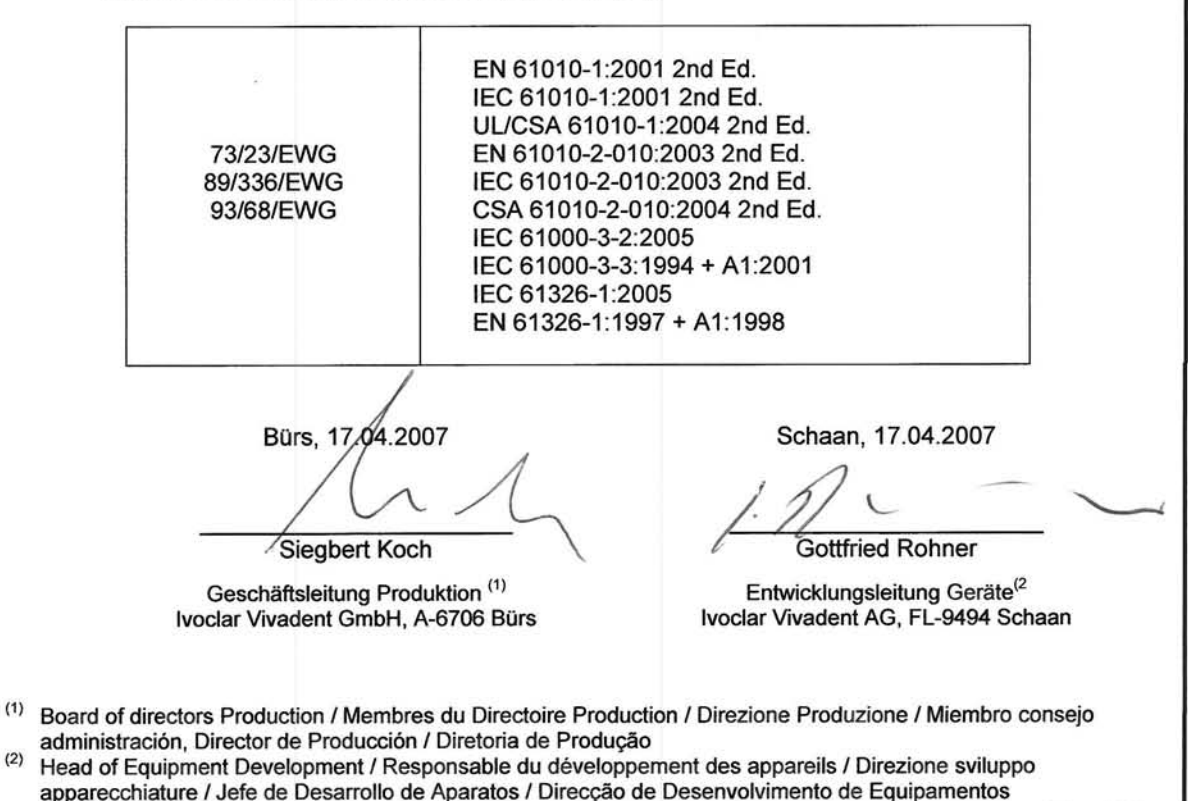

Rev. 0.0

# Table of Contents

| View                                                              | rs of the Furnace, List of Parts                                                                                                    | 4  |
|-------------------------------------------------------------------|----------------------------------------------------------------------------------------------------|----|
| <b>1.</b><br>1.1<br>1.2<br>1.3<br>1.4                             | Introduction / Signs and Symbols<br>Preface<br>Introduction<br>Notes regarding the Operating Instructions<br>Notes on the different voltage versions                                                                                                    | 8  |
| <b>2.</b><br>2.1<br>2.2                                           | Safety First<br>Indications<br>Health and safety instructions                                                                                                    | 9  |
| <b>3.</b> 1<br>3.2<br>3.3<br>3.4                                  | Product Description<br>Components<br>Hazardous areas and safety equipment<br>Functional description<br>Accessories                                                                                                    | 12 |
| <b>4.</b><br>4.1<br>4.2<br>4.3<br>4.4<br>4.5<br>4.6               | Installation and Initial Start-Up<br>Unpacking and checking the contents<br>Selecting the location<br>Assembly<br>Removing the furnace head<br>Initial start-up<br>Dehumidification                                                                                                    | 13 |
| <b>5.</b><br>5.1<br>5.2<br>5.3<br>5.4<br>5.5<br>5.6<br>5.7<br>5.8 | Operation and Configuration<br>Introduction to the operation<br>Explanation of the key functions<br>Program structure<br>Adjustable parameters and possible value ranges<br>Settings and information<br>Explanation of the symbols on the display<br>Explanation of the speaker signals<br>OSD (Optical Status Display) | 19 |
| <b>6.</b><br>6.1<br>6.2<br>6.3<br>6.4                             | Practical Use<br>Switching on/off<br>Firing programs<br>Pressing programs<br>Other options and special features of the furnace                                                                                                    | 26 |
| <b>7.</b><br>7.1<br>7.2<br>7.3<br>7.4<br>7.5<br>7.6<br>7.7        | Maintenance, Cleaning and Diagnosis<br>Monitoring and maintenance<br>Cleaning<br>Special programs<br>Temperature Calibration<br>Stand-by<br>Press power calibration<br>Replacing the press plunger                                                                                                    | 31 |
| <b>8.</b><br>8.1<br>8.2<br>8.3<br>8.4                             | What if<br>Error messages<br>Technical malfunctions<br>Repair<br>Load factory settings                                                                                                    | 34 |
| <b>9.</b><br>9.1<br>9.2<br>9.3<br>9.4                             | Product Specifications<br>Delivery form<br>Technical data<br>Acceptable operating conditions<br>Acceptable transportation and storage conditions                                                                                                    | 39 |
| <b>10.</b>                                                        | Appendix<br>Program table                                                                                                    | 40 |

# List of parts

- 1 Sealing surface
- 2 Furnace head sealing ring
- 3 Insulation
- 4 Thermocouple
- 5 Firing plate 2
- 6 Touch screen
- 7 Frame plate
- 8 QTK heating muffle
- 9 Housing base
- 10 Keypad
- 11 On/Off switch
- 12 Heating element fuse
- 13 Vacuum pump fuse
- 14 Control unit fuse
- 15 Fuse holder
- 16 Power cord
- 17 Power socket
- 18 Vacuum pump socket
- 19 Rating plate
- 20 Screw for furnace head cover
- 21 Vacuum hose connection
- 22 Head insulation
- 23 Rubber feet
- 24 Protective cover vacuum
- 25 Housing
- 26 Thermocouple plug
- 27 Plug fuse
- 28 Heater plug
- 29 Heater plug socket
- 30 Thermocouple plug socket
- 31 Grounding band connector
- 32 Leaf spring
- 33 Air vents (base)

- 34 Cooling tray L
- 35 Screw for cooling tray
- 36 Hood
- 37 Knurled screw for hood
- 38 Air vents furnace head
- 39 Air vents rear panel
- 40 Warnings
- 41 Furnace head mounting mark
- 42 Furnace base mounting mark
- 43 Furnace head mounting
- 44 Quartz-glass tube
- 46 Vacuum hose
- 47 Silicone washer
- 48 Firing plate holder
- 49 Thermocouple cable
- 50 Connecting rod axis
- 51 OSD (Optical Status Display)
- 52 USB connection
- 53 USB interface
- 54 Plug-in console
- 55 Operating unit fixture
- 56 Cover for press drive
- 57 Ethernet Interface
- 58 Furnace head, compl.
- 59 Press plunger 120
- 60 Press drive plug
- 61 Press electronics
- 62 Cover for press electronics
- 63 Fan
- 64 Split taper socket for press plunger
- 65 Terminal screw for press plunger
- 66 Press drive cable
- 67 Press drive plug socket

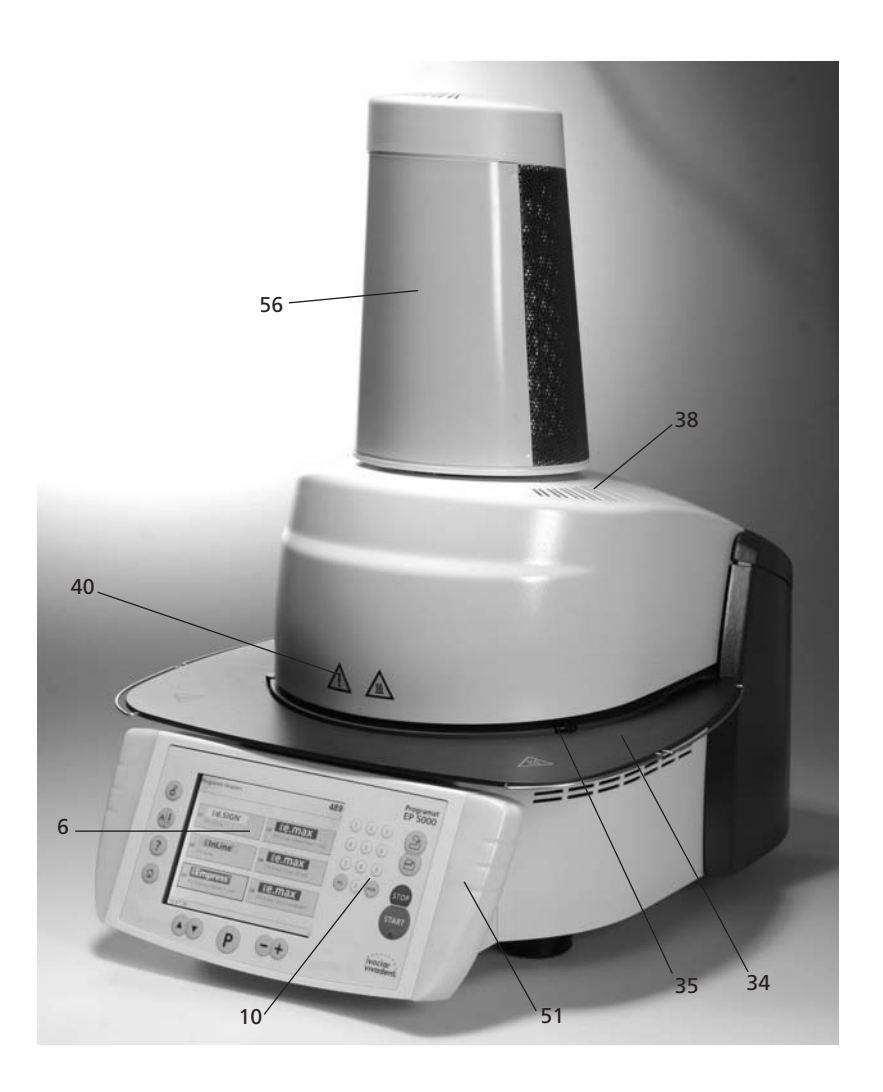

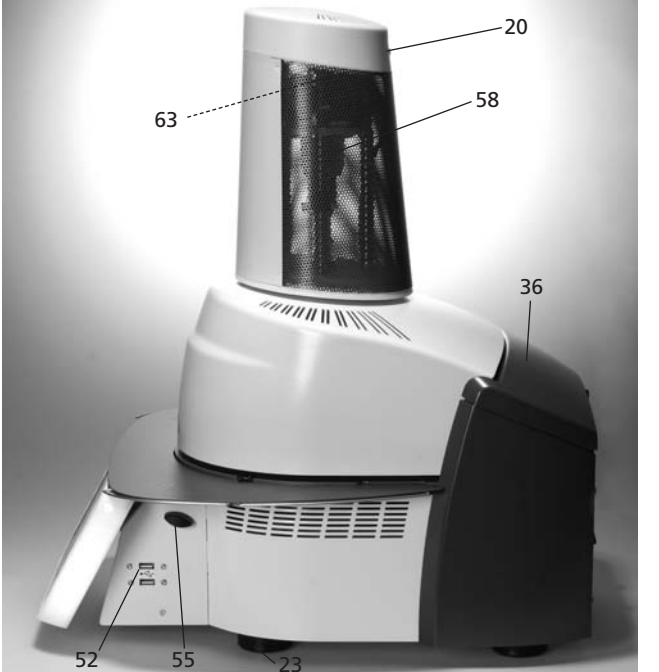

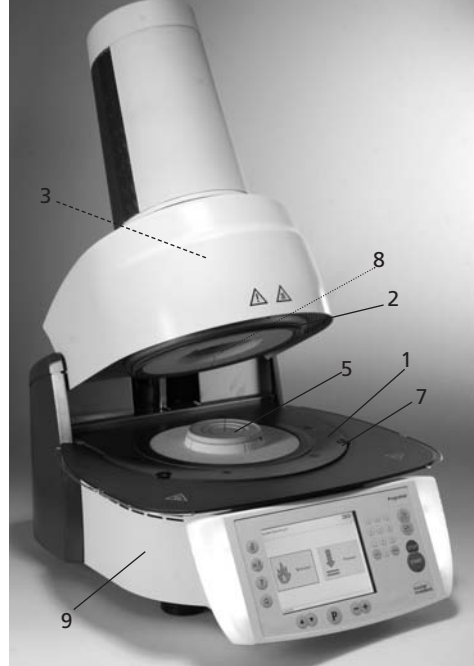

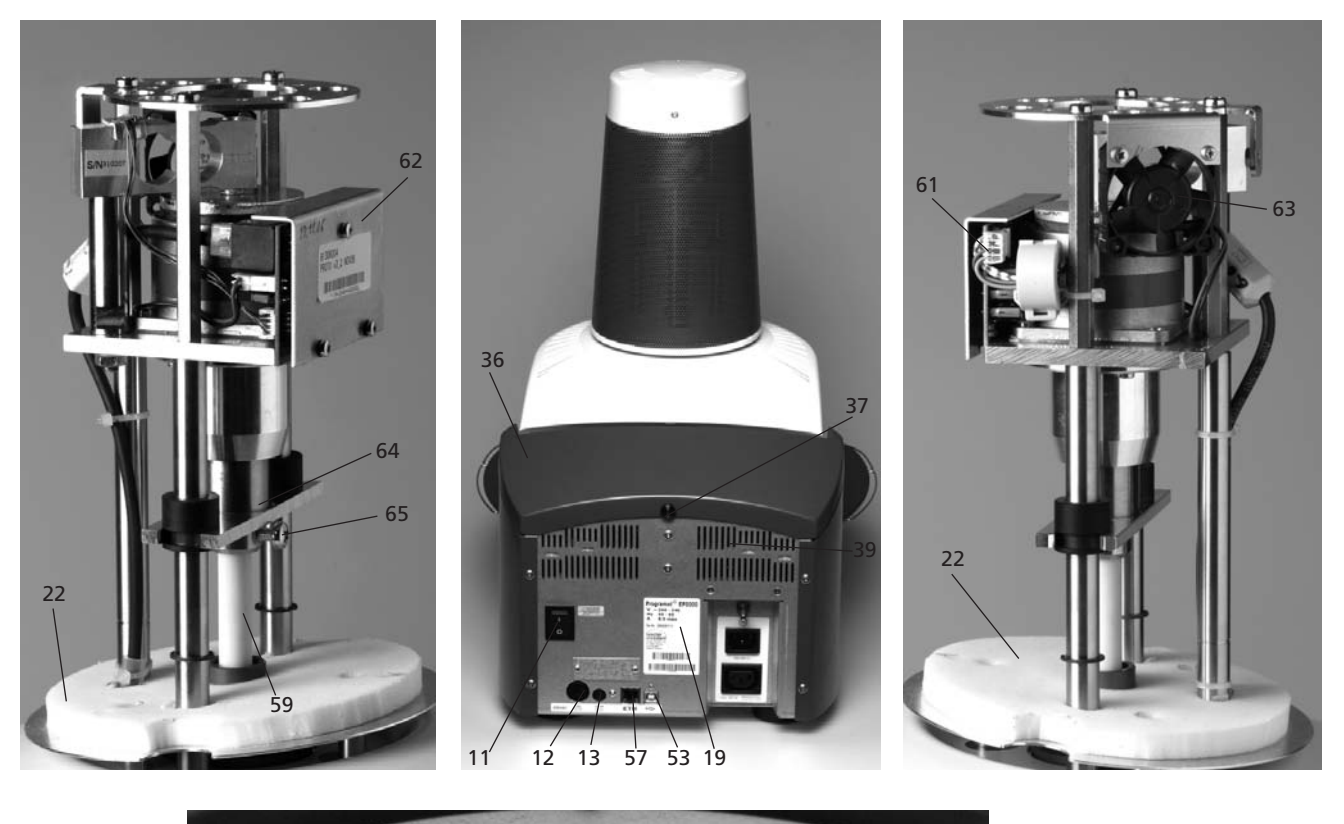

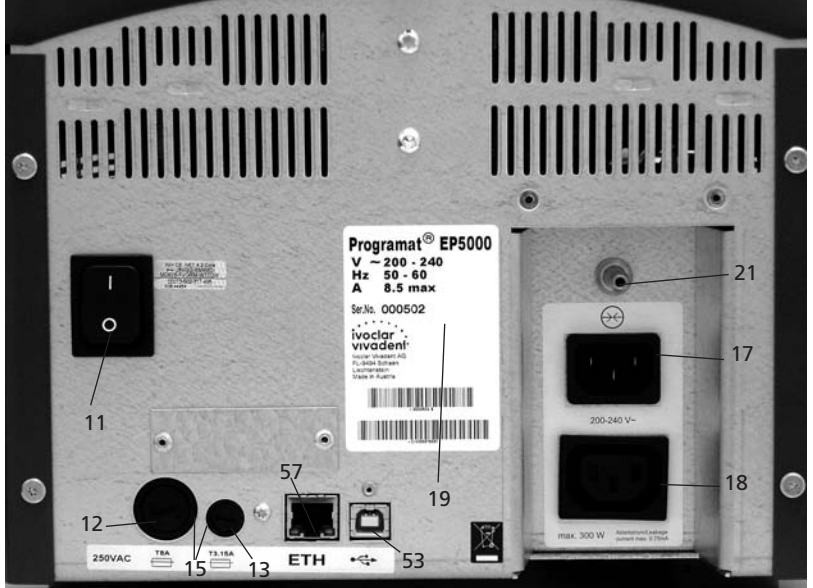

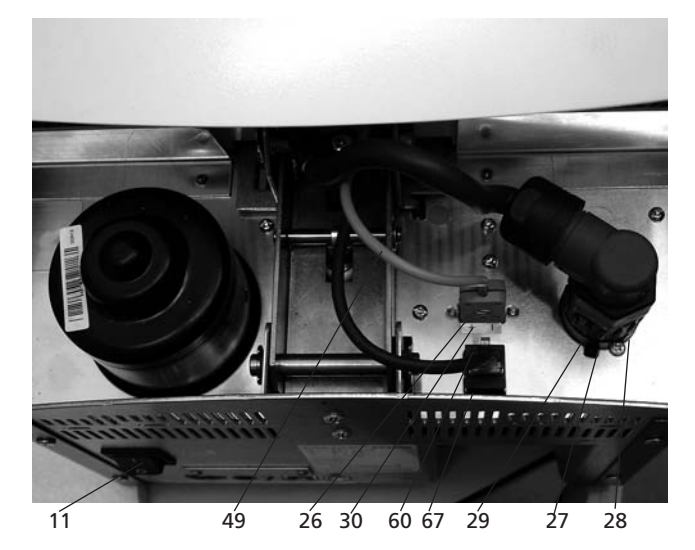

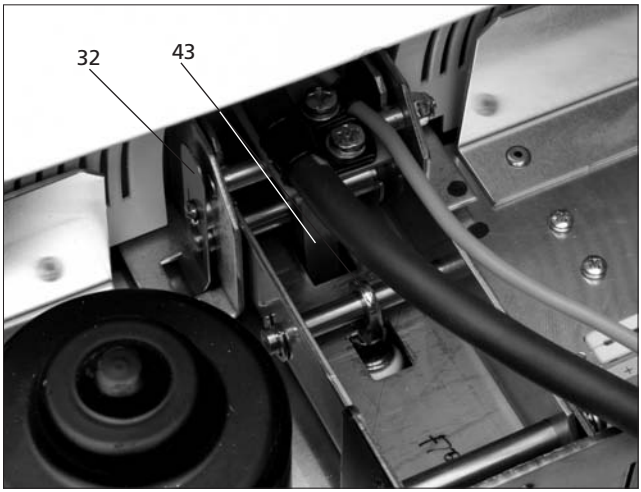

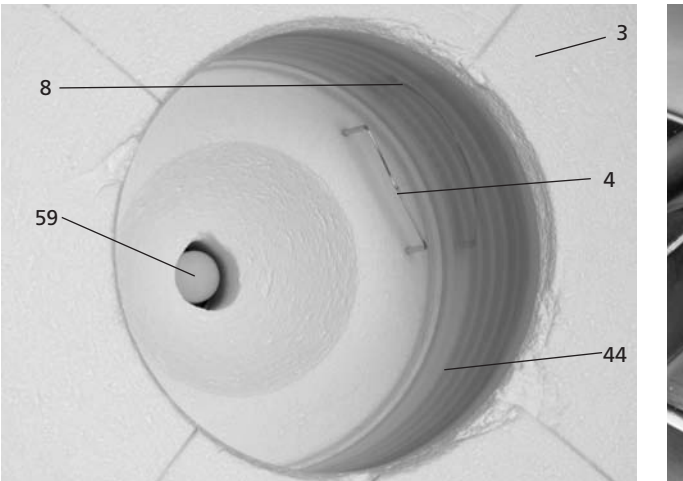

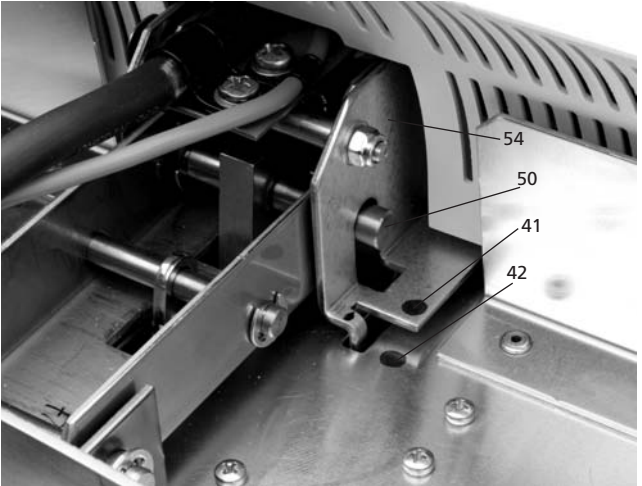

# Control unit:

- 70 Program key
- 71 ESC key
- 72 ENTER key
- 73 START key
- 74 Start LED
- 75 STOP key
- 76 + key
- 77 key
- 78 Settings / information
- 79 Cursor key up
- 80 Cursor key down
- 90 Open furnace head
- 91 Close furnace head
- 92 Numeric keys
- 93 Firing / Pressing
- 94 Home key
- 95 Help key

100 Programat firing tray

- 101 Metal pin A
- 102 Metal pin B
- 103 Metal pin C

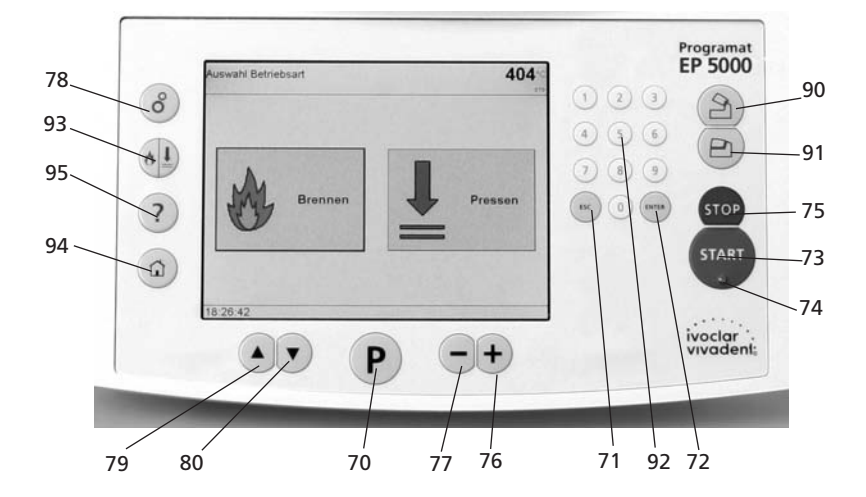

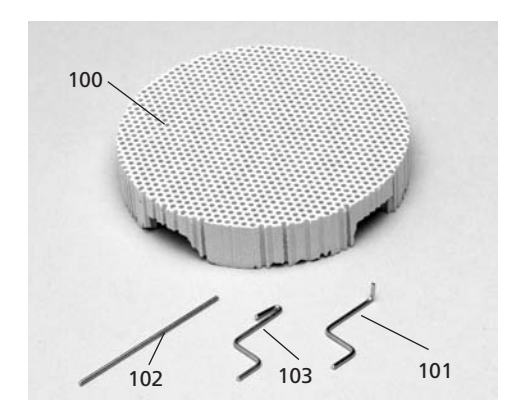

105 USB stick Programat106 Protective cover

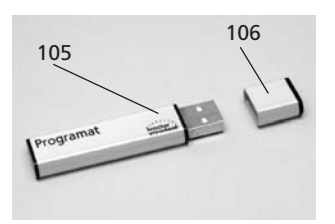

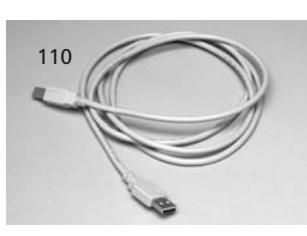

110 USB data cable

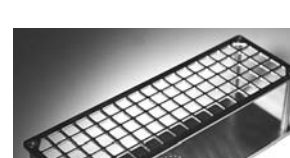

115 Cooling grid

(complet)

115

120 Automatic Temperature Control Set 2 – ATK 2

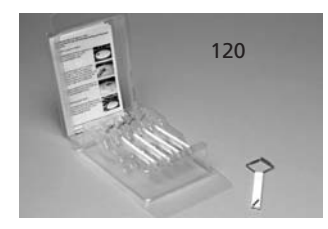

# 1. Introduction / Signs and Symbols

# 1.1 Preface

#### Dear Customer

Thank you for having purchased the Programat EP 5000. It is a state-of-the-art furnace for dental applications.

The furnace has been designed according to the latest industry standards. Inappropriate use may damage the equipment and be harmful to personnel. Please observe the relevant safety instructions and read these Operating Instructions carefully.

Enjoy working with the Programat EP 5000.

# 1.2 Introduction

The signs and symbols in these Operating Instructions facilitate the finding of important points and have the following meanings:

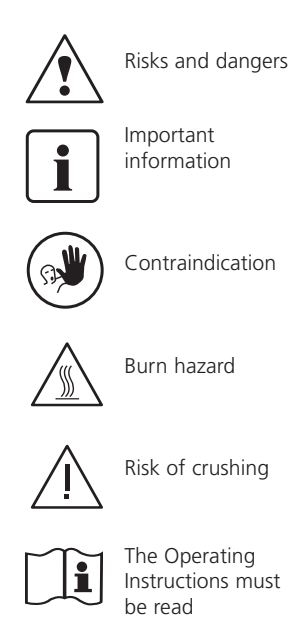

# 1.3 Notes regarding the Operating Instructions

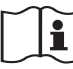

Furnace concerned: Programat EP 5000 Target group: Dental technologists

These Operating Instructions facilitate the correct, safe, and economic use of the Programat EP 5000 furnace.

Should you lose the Operating Instructions, extra copies can be ordered at a nominal fee from your local Ivoclar Vivadent Service Center.

# 1.4 Notes on the different voltage versions

The furnace is available with different voltage versions.

- 100 V / 50-60 Hz
- 110-120 V / 50-60 Hz
- 200-240 V / 50-60 Hz

In the Operating Instructions, the furnace is described in the 200-240 V voltage version.

Please note that the voltage range shown on the images (e.g. rating plate) may differ depending on the voltage version of your furnace.

# 2. Safety First

This chapter is especially important for personnel who work with the Programat EP 5000 or who have to carry out maintenance or repair work. This chapter must be read and the corresponding instructions followed.

# 2.1 Indications

The Programat EP 5000 must only be used to fire dental ceramic materials and it should be used for this purpose only. Other uses than the ones stipulated, e.g. cooking of food, firing of other materials, etc. are contraindicated. The manufacturer does not assume any liability for damage resulting from misuse. The user is solely responsible for any risk resulting from failure to observe these Instructions.

Further instructions to assure proper use of the furnace:

- The instructions, regulations, and notes in these Operating Instructions must be observed.
- The instructions, regulations, and notes in the material's Instructions for Use must be observed.
- The furnace must be operated under the indicated environmental and operating conditions (Chapter 9).
- The Programat EP 5000 must be properly maintained.

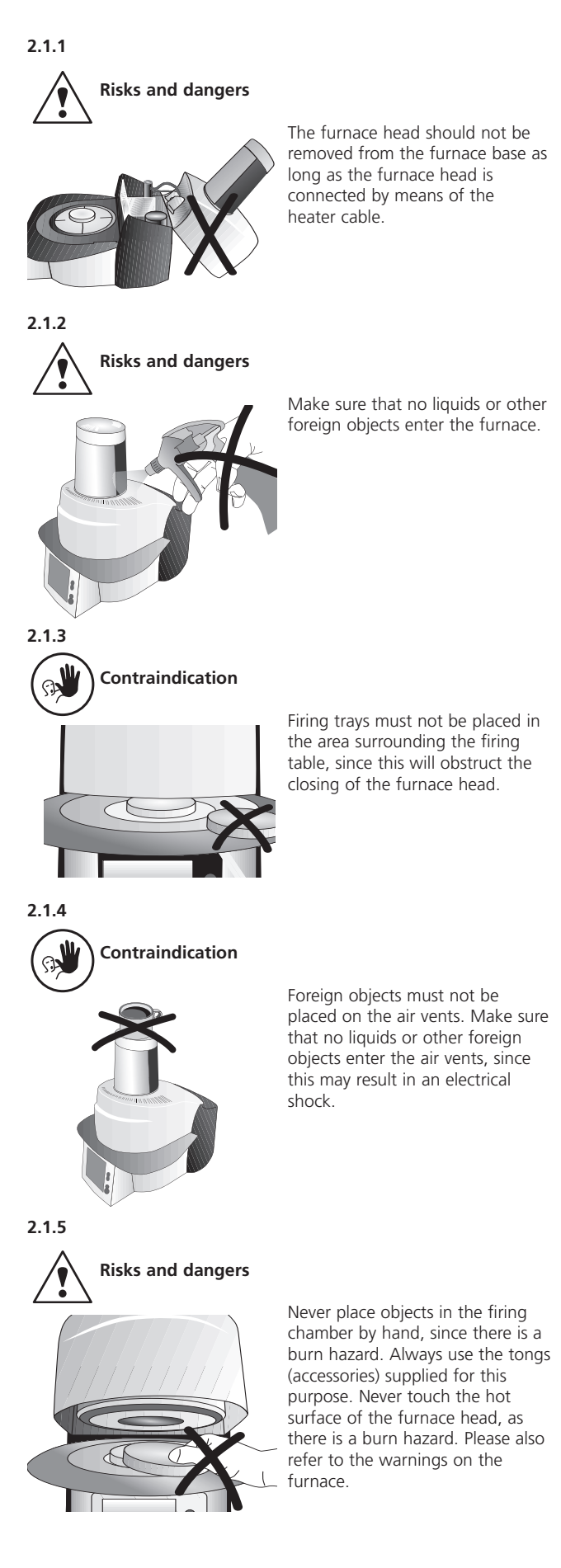

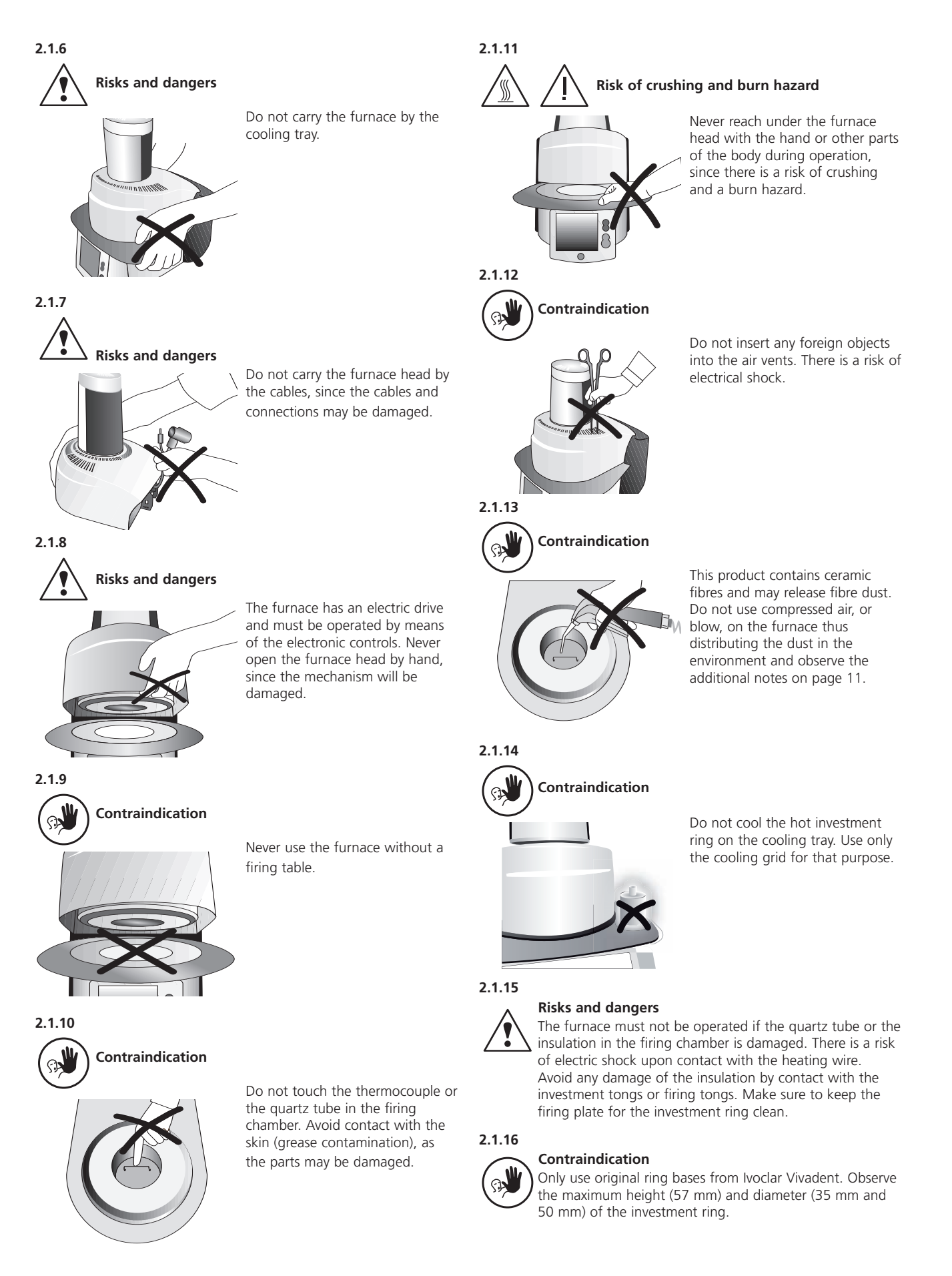

#### 2.2 Health and Safety Instructions

This furnace has been designed according to EN 61010-1 and has been shipped from the manufacturer in excellent condition as far as safety regulations are concerned. To maintain this condition and to assure risk-free operation, the user must observe the notes and warnings contained in these Operating Instructions.

- Place furnace on a fire-proof table (observe local regulations, e.g. distance to combustible substances or objects, etc.)
- Always keep the air vents at the rear of the furnace free from obstruction.
- Do not touch any parts that become hot during the operation of the furnace. There is a burn hazard!
- Clean furnace only with a dry or slightly moist cloth. Do not use any solvents! Disconnect power before cleaning.
- Use original packaging for transportation purposes.
- The furnace must be cool before it is packed for transportation purposes.
- The user must especially become familiar with the warnings and the operating conditions to prevent injury to personnel or damage to materials. The manufacturer is not responsible for damage resulting from misuse or failure to observe the Operating Instructions. Warranty claims cannot be accepted in such cases.
- Before switching on the furnace, make sure that the voltage indicated on the rating plate complies with your local power supply.
- The power socket must be equipped with a residual current circuit breaker.
- The furnace must be plugged into a socket with protected contacts.
- Before calibration, maintenance, repair, or exchange of parts, the power must be disconnected if the furnace is to be opened.
- If calibration, maintenance, or repair has to be carried out with the power connected and the furnace open, only qualified personnel, who are familiar with the risks and dangers, may perform these procedures.
- After maintenance, the required safety tests (high voltage resistance, protective conductor, etc.) have to be carried out.
- Ensure that only fuses of the indicated type and rated current are used.
- If it is assumed that safe operation is no longer possible, the power must be disconnected to avoid accidental operation. Safe operation is no longer possible if
- the furnace is visibly damaged
- the furnace does not work
- the furnace has been stored under
- unfavourable conditions over an extended period of time
- Use only original spare parts.
- The temperature range for faultless operation is +5 °C to +40 °C (+41 °F to +104 °F).
- If the furnace has been stored at very low temperatures or high atmospheric humidity the head has to be opened and the unit dried or left to adjust to room temperature for approx. 1 hour (do not connect the power yet).
- The furnace has been tested for use at altitudes of up to 2000 m above sea level.
- The furnace may only be used indoors.
- Do not run the furnace via an extension cord.
- When placing and removing the investment ring, make sure not to hit the insulation of the firing chamber.
- There is a burn hazard at the cooling tray if the furnace is continuously operated in the press mode (Stand-by = 700 °C).

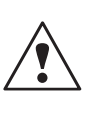

Any disruption of the protective conductor either inside or outside the furnace or any loosening of the protective conductor connection may lead to danger for the user in case of malfunction. Deliberate interruptions are not tolerated. Materials developing harmful gases must not be fired.

#### Warnings regarding the removal of the heating muffle

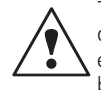

This product contains ceramic fibres and may release fibre dust. Fibre dust has proved to be carcinogenic in animal experiments. The corresponding EU Safety Data Sheet must be observed.

The heat insulation of the firing chamber in the Programat EP 5000 consists of ceramic fibres. After prolonged use of ceramic fibres at temperatures of over 900 °C (1652 °F), silicogenic substances (Cristobalite) may be produced. In certain cases, e.g. upon changing of the heating muffle, the possible resulting dust exposure may cause irritation of the skin, eyes, and respiratory organs. Therefore, proceed as follows when changing the heating muffle:

- Make sure the corresponding staff wears long-sleeved clothing, as well as headgear, goggles, and gloves.
- Place suction equipment at the source of the dust or, if not possible, provide the staff with FFP3 facemasks or similar items.
- Once the procedure has been completed, any dust possibly adhering to exposed skin must first be rinsed off with cold water.
   Only after that should soap and warm water be used.
- The corresponding work clothes should be washed separately.

#### Warning

# The insulation on this product contains refractory ceramic fibres (RCF) which pose a possible cancer hazard, if agitated and inhaled. May be irritating to the skin, eyes or respiratory tract if insulation is cracked or corrupted.

California Proposition 65

Warning: "This product contains Refractory Ceramic Fibres, a substance known to the State of California to cause cancer."

#### Disposal:

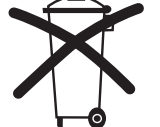

The furnaces must not be disposed in the normal domestic waste. Please correctly dispose of old furnaces according to the corresponding EU council directive.

# 3. Product Description

# 3.1 Components

The Programat EP 5000 comprises the following components:

- Furnace base with electronic controls
- Furnace head with firing chamber
- Firing table
- Cooling tray
- Power cord and hose for vacuum pump
- Vacuum pump (accessory)

# 3.2 Hazardous areas and safety equipment

Description of the risk areas of the furnace:

| Hazardous area            | Type of risk             |
|---------------------------|--------------------------|
| Firing chamber            | Risk of burning          |
| Opening/closing mechanism | Risk of crushing         |
| Electrical components     | Risk of electrical shock |

Description of the safety equipment of the furnace:

| Safety equipment     | Protective effect                |
|----------------------|----------------------------------|
| Protective conductor | Protection from electrical shock |
| Electrical fuses     | Protection from electrical shock |

# 3.3 Functional description

The firing chamber may be heated up to max. 1200 °C (2192 °F) by means of a heating element. Furthermore, the firing chamber has been designed in such a way that a vacuum may be created with a vacuum pump. The firing process is controlled with the corresponding electronic controls and software. Moreover, the set and actual temperatures are continuously compared.

# 3.4 Accessories

- (not part of the delivery form)
- Temperature Checking Set 2
- Programat Accessories Set (large and small firing trays, firing tongs, Temperature Checking Set)
- Vacuum pump

# 4. Installation and Initial Start-Up

#### 4.1 Unpacking and checking the contents

The packaging provides the following advantages:

- Reusable packaging
- Closing mechanism with integrated transportation grips
- Ideal protection by Styrofoam inserts
- Easy handling / optimum unpacking
- The packaging may be used in several ways (modules)

Check the delivery for completeness (see delivery form in Chapter 9) and transportation damage. If parts are damaged or missing, contact your local Ivoclar Vivadent Service Center.

Remove the furnace components from their packaging and place it on a suitable table. Please observe the instructions on the outer packaging.

There are no special transportation grips on the furnace. Support the bottom of the furnace to carry it.

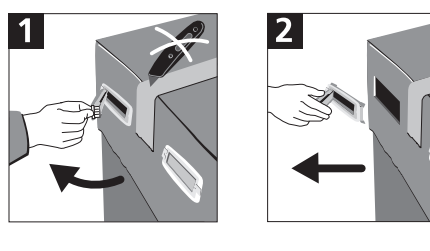

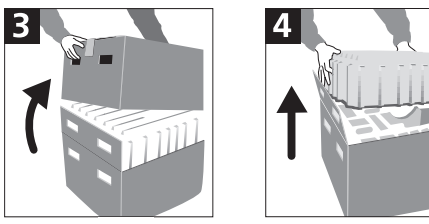

#### Packing and shipping of individual components

The packaging of the EP 5000 permits simple and safe shipping of individual components. Simply use the two corresponding inserts. Fold the side flaps (2) and combine the two packaging parts by means of the transportation flaps. The packaging may be disposed with the regular household refuse.

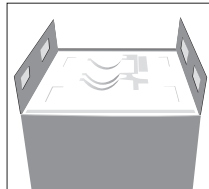

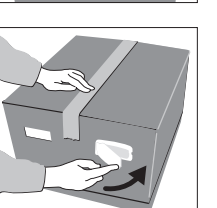

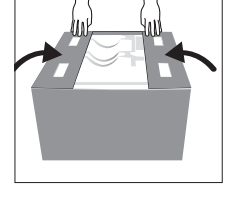

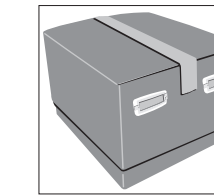

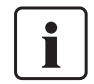

Keep the original packaging for future service and transportation purposes.

# 4.2 Selecting the location

Place the furnace on a flat table using the rubber feet. Make sure that the furnace is not placed in the immediate vicinity of heaters or other sources of heat. Make sure that air may properly circulate between the wall and the furnace.

Also ensure that there is enough space between the furnace and the user, as the furnace releases heat during the opening of the furnace head.

The furnace should neither be placed nor operated in areas where there is an explosion hazard.

# 4.3 Assembly

Make sure the voltage indicated on the rating plate (19) complies with the local power supply. If this is not the case, the furnace must not be connected.

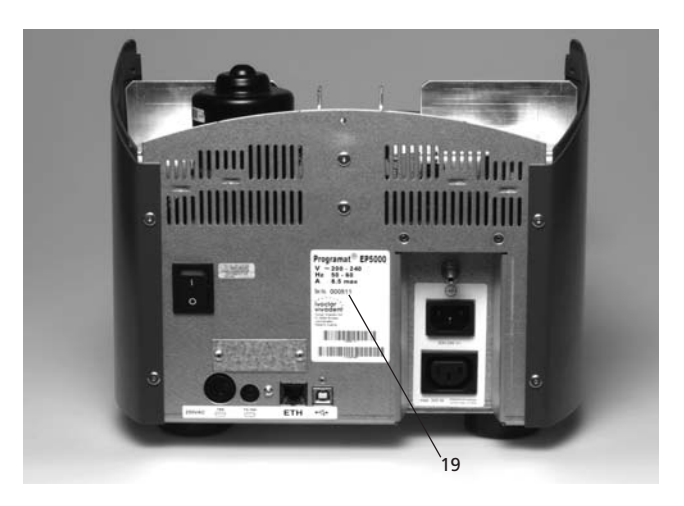

#### Step 1:

#### Assembling the cooling tray L (34)

Remove both screws (35) including the silicone washer (47) for the cooling tray (34).

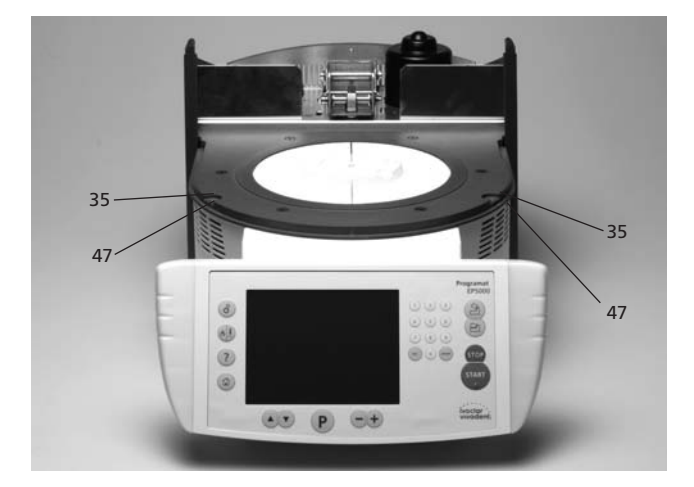

Place the cooling tray L (34) on the frame plate (7). Make sure that the cooling tray L (34) is correctly positioned on the frame plate (7).

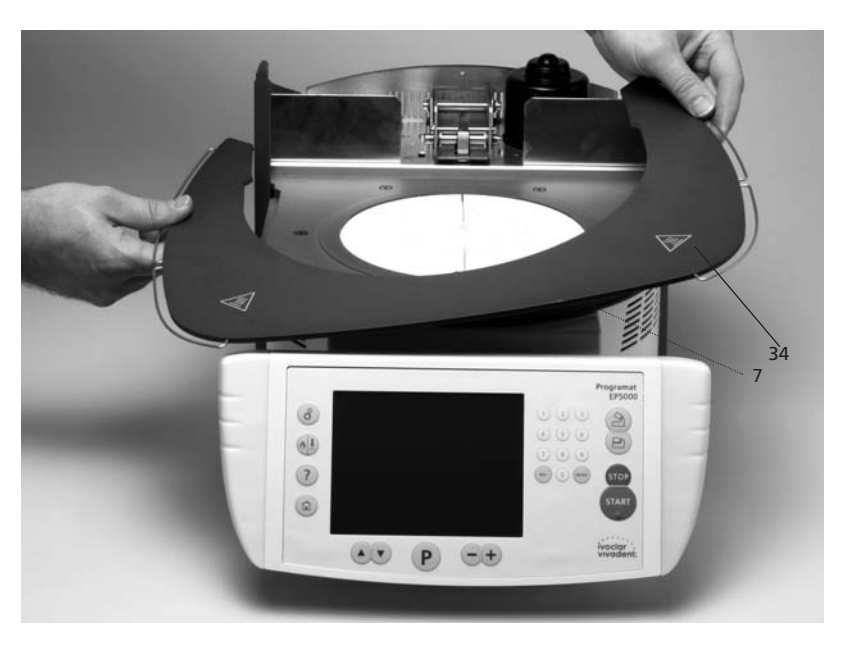

Secure the cooling tray L (34) with the two screws (35) including the silicone washer (47).

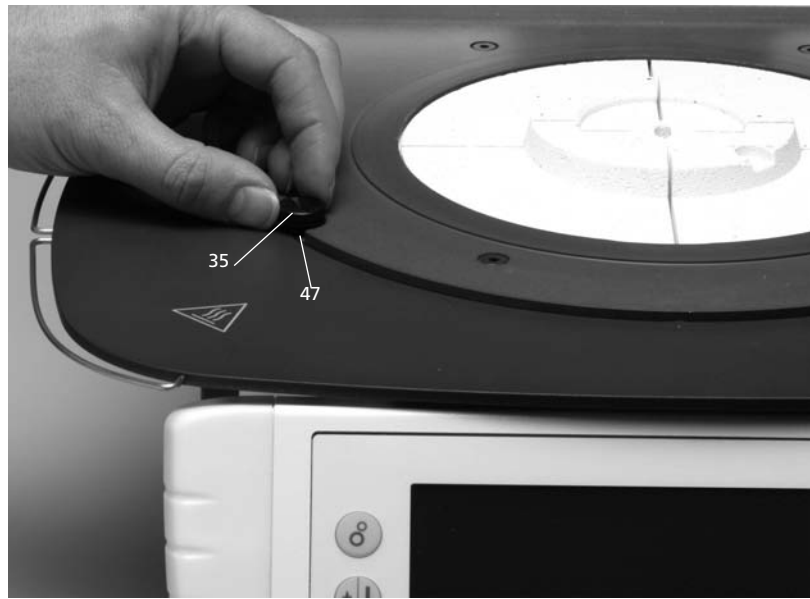

#### Step 2:

Mounting the furnace head The complete furnace head (58) is best mounted with the rear panel of the furnace pointing towards the user. Lift the furnace head with both hands (see picture) and carefully position it on the furnace head mounting (43).

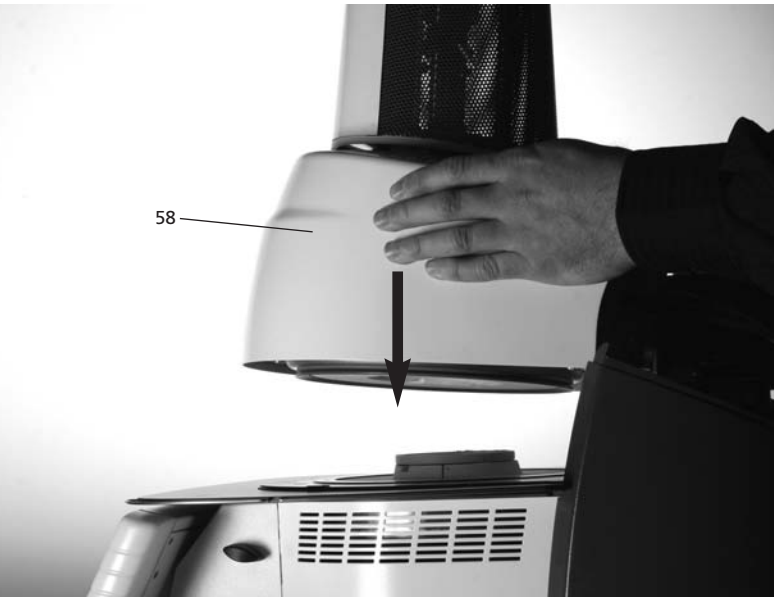

Ensure that the furnace head mounting mark (41) is aligned with the furnace base mounting mark (42).

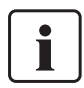

Make sure that the firing plate (5) is not damaged by mounting the furnace head.

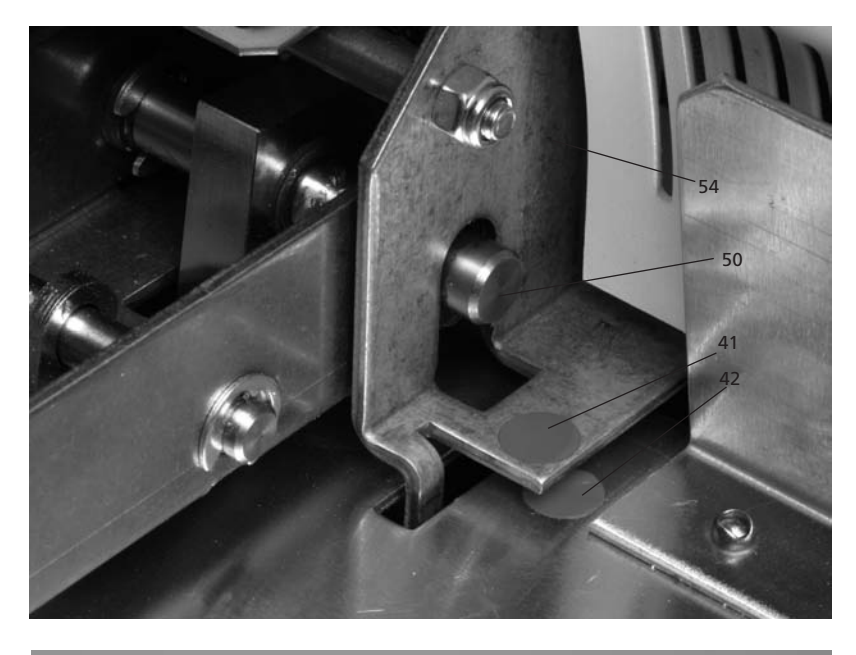

# Step 3: Placing the firing plate for the investment ring (5)

The firing plate for the investment ring (5) can now be placed on the firing plate holder (48).

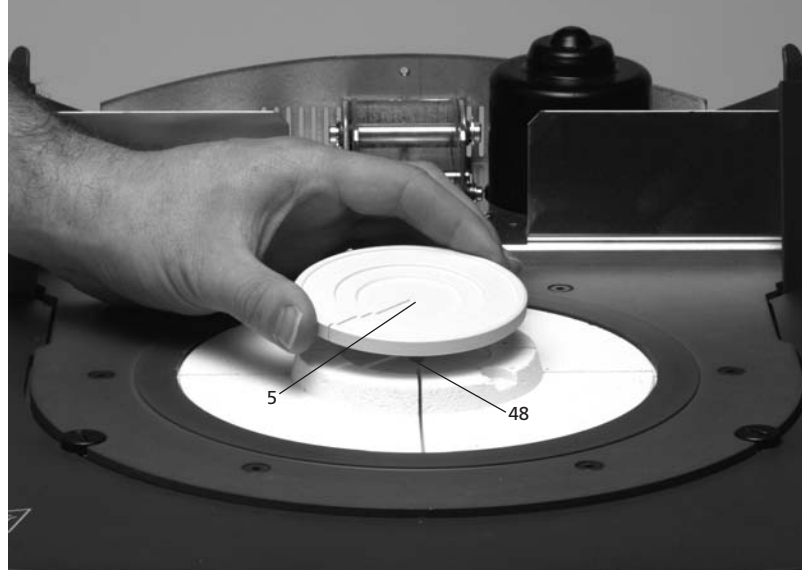

# Step 4:

Connections

Connect the cables of the furnace head with the furnace base. Proceed as follows:

- Insert the thermocouple plug (26) (make sure that the polarity of the plug is correct)
- Insert the heater plug (28)
  Insert the press drive plug (60)

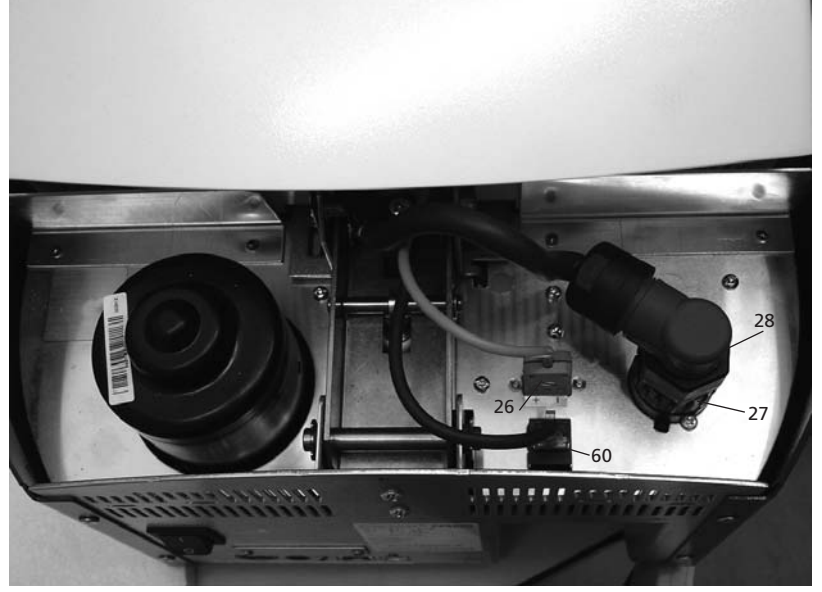

Secure the heater plug (28) with the plug fuse (27) by turning it until the heater plug (28) has been secured.

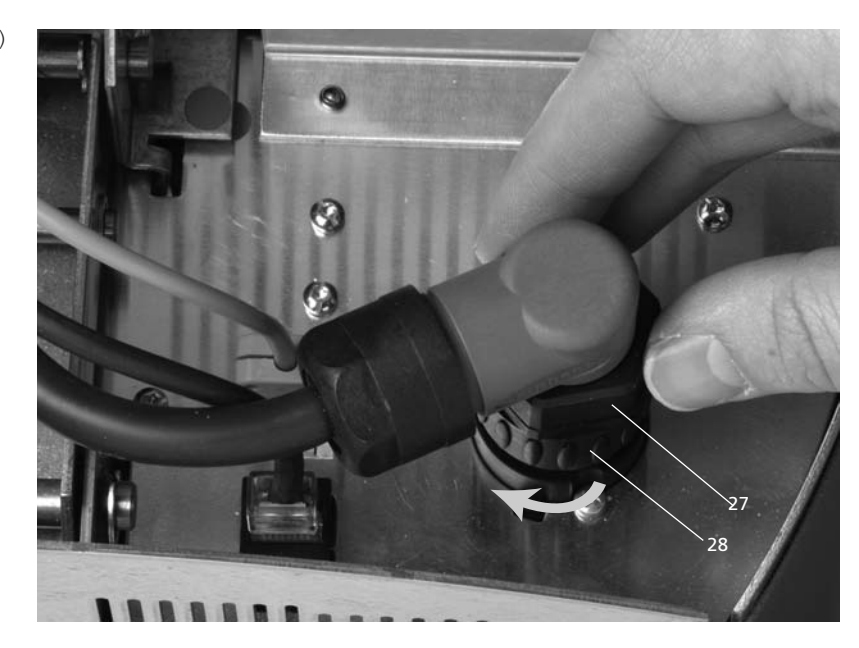

#### Step 5: Mounting the hood (36) Once all cables are properly connected to the furnace base, the hood (36) can be mounted.

Subsequently, secure the hood with the knurled screw (37).

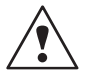

The furnace may only be operated with the hood mounted.

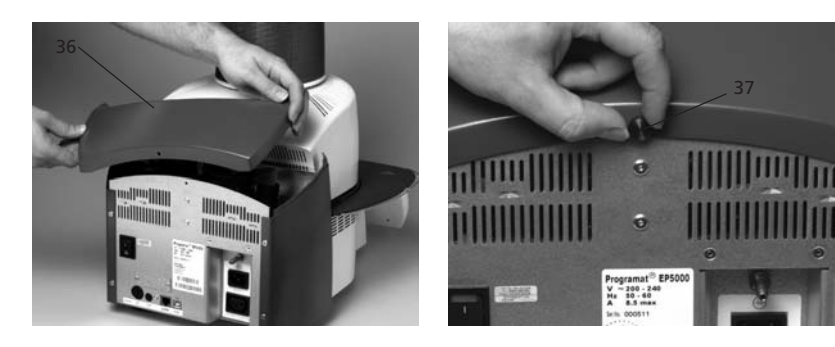

#### Step 6: Establishing additional connections

#### Power connection

Please make sure that the voltage indicated on the rating plate complies with the local power supply. Connect the power cord (16) with the power socket (17) of the furnace.

#### Vacuum pump connection

Connect the vacuum pump plug with the vacuum pump socket (18).

We recommend using only the VP4 vacuum pump from lvoclar Vivadent, since this pump is especially coordinated with the furnace.

If other pumps are used, please observe and do not exceed the maximum power consumption.

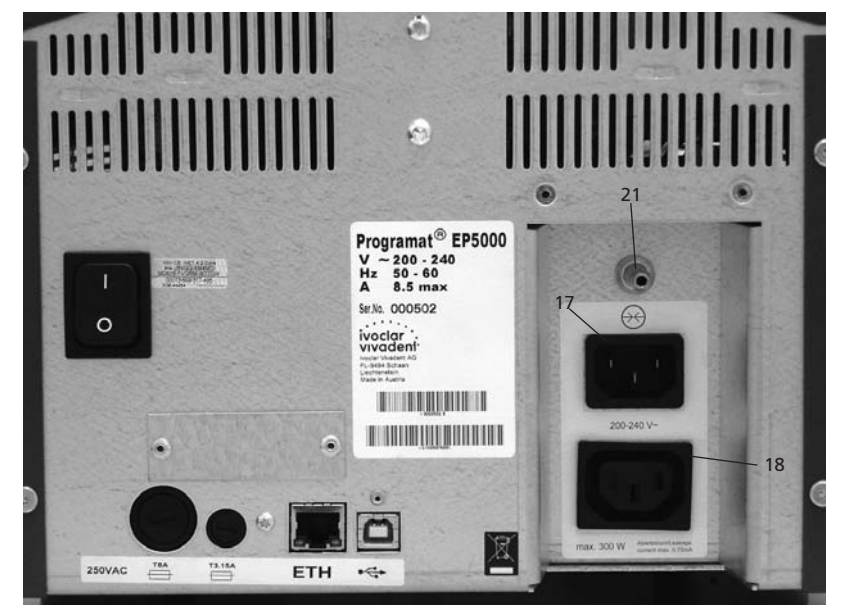

# 4.4 Removing the furnace head

Before the hood (36) is removed, the furnace has to be switched off and the power cord (16) disconnected from the power socket (17).

- 1. Loosen and remove the knurled screw (37) of the hood (36)
- 2. Remove the hood (36)
- 3. Disconnect the thermocouple plug (26)
- Disconnect the heater plug (28)
   Disconnect the heater plug (28)
   Press the leaf spring (32) with a finger, lift off the furnace head at the same time and remove it

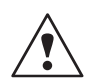

Make sure the furnace head has completely cooled down before it is removed (fire hazard).

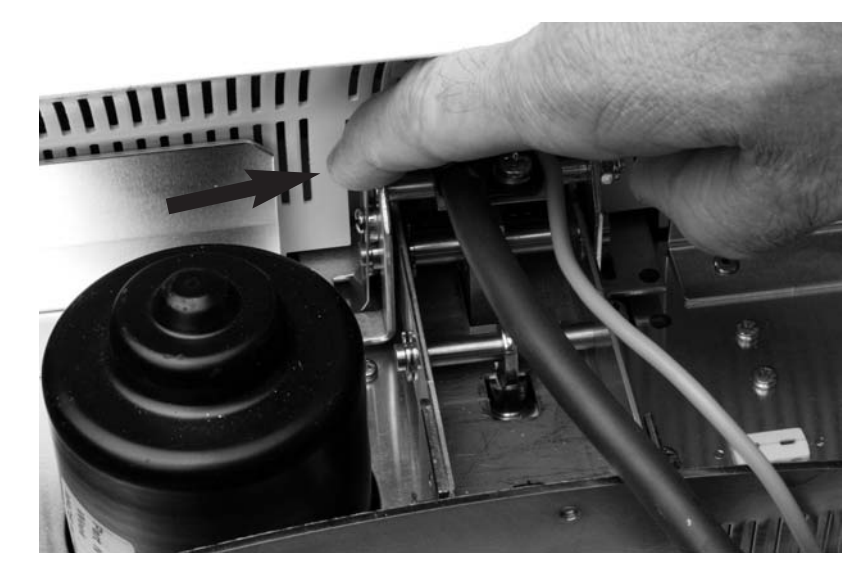

#### 4.5 Initial start-up

- 1. Connect the power cord (16) with the wall socket.
- 2. Put the On/Off switch (11) at the rear of the furnace on position "I" and connect the vacuum pump.

#### 4.5.1 Start screen

Immediately after switching on, the display briefly shows the start screen.

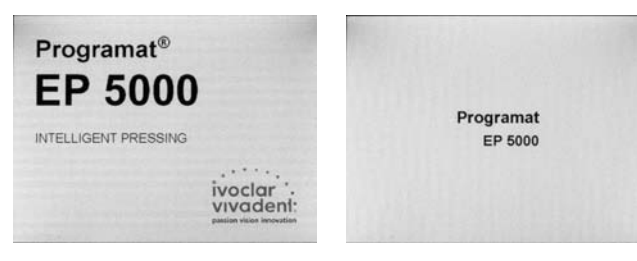

The furnace will now automatically conduct a self-test. The performance of all furnace components is automatically checked. The display shows the following indications during the self-test:

| st            |       | 400 |     |
|---------------|-------|-----|-----|
| Software      | V0.20 |     |     |
| Vacuum        | 0 h   |     | - 2 |
| Heater        | 2 h   |     | - : |
| Mains voltage | 227 V |     |     |

1 SW version

2 Indication of the vacuum pump hours

3 Indication of the heater firing hours

If any component is defective, the corresponding error number (ER xxx) will be indicated in the display.

#### 4.5.2 Language selection

| anguage<br>/ 1 | 400       |
|----------------|-----------|
| Deutsch        | English   |
| Italiano       | Español   |
| Francais       | Português |

If a new furnace is switched on for the first time, the language selection screen will be displayed. The desired language is set by means of the respective touch button. After that, the next basic setting screen (temperature mode) appears. These settings are then saved and will no longer appear upon the subsequent start-ups.

#### 4.5.3 Temperature mode

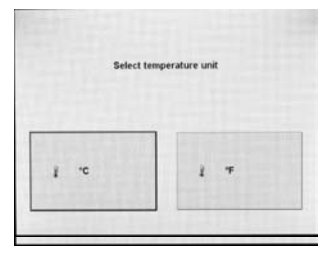

Select the desired temperature mode.

#### 4.5.4 Setting the date

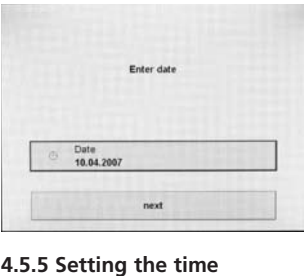

Enter tim

Time 16:08:17 Enter the time (hours/minutes/seconds).

Enter the date (day/month/year).

#### 4.5.6 Selecting a reminder for the calibration interval

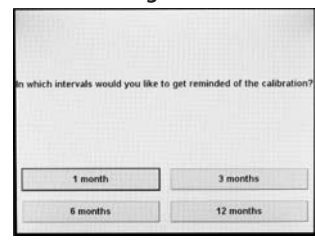

In this screen, you may define at what interval the furnace should remind you to conduct the next temperature calibration procedure. Additional modifications can be carried out according to the point "Extended settings".

#### 4.5.6 Initial screen or first selection screen (program groups)

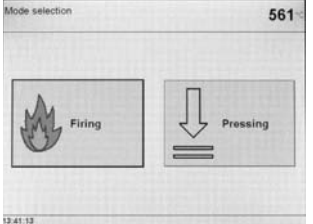

Once the language has been selected, the first selection screen is displayed.

# 4.6 Dehumidification

Before the first firing, the firing chamber should be dehumidified using the dehumidification program.

# 5. Operation and Configuration

# 5.1 Introduction to the operation

The Programat EP 5000 is equipped with a graphical display with backlighting. The furnace can be operated by means of the keypad or touch screen.

The numeric and command keys can be used to program and control the furnace.

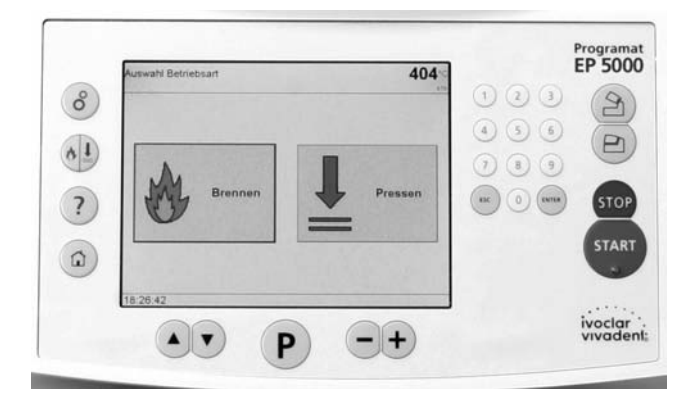

# 5.2 Explanation of the key functions

| Кеу  | Function                                                                                                    |  |  |  |
|------|----------------------------------------------------------------------------------------------------|--|--|--|
| P    | <b>Program key</b><br>Shows the currently selected program. Pressing<br>the key several times: graphical representation of<br>the program and table-type view with details                                                                               |  |  |  |
|      | <b>Up, down</b><br>In the parameter list (pressing P two times), thes<br>keys can be used to move the cursor.                                                                                                    |  |  |  |
| -+   | Minus, Plus, or changing pages<br>These keys can be used to change the numeric<br>values.<br>Changing between different pages if a view<br>consists of several pages.                                                                                    |  |  |  |
| °    | Settings (selection)<br>Go to the settings menu for: settings, information,<br>special programs, and calibration.                                                                                                    |  |  |  |
| ?    | Help<br>Go to the help feature for the current screen.                                                                                                    |  |  |  |
|      | Home<br>Return to "Program Group Indication"<br>(main menu)                                                                                                    |  |  |  |
| A    | <b>Open furnace head</b><br>Opening of the furnace head in 5 seconds.                                                                                                    |  |  |  |
|      | <b>Close furnace head</b><br>Closing of the furnace head in 5 seconds.                                                                                                    |  |  |  |
| STOP | <b>STOP</b><br>A program in progress can be interrupted by pressing STOP once. Pressing STOP twice will abort the program.<br>Movement of the furnace head can be stopped at any time by pressing STOP.<br>The beeper can be confirmed by pressing STOP. |  |  |  |

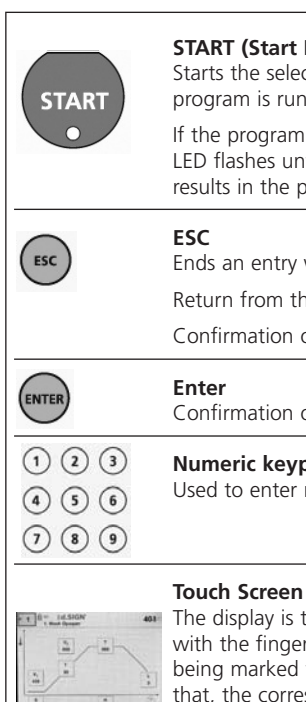

#### START (Start LED)

Starts the selected program. The fact that a program is running is indicated by the green LED. If the program is interrupted (1 x STOP), the Start LED flashes until renewed pressing of START results in the program being resumed.

Ends an entry without accepting the value. Return from the current to the previous menu. Confirmation of error messages. Confirmation of entered value.

#### Numeric keypad, 1-9 and 0

Used to enter numeric values.

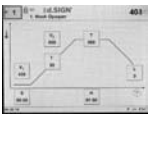

81

The display is touch-sensitive. Slightly tapping it with the fingertip will result in the desired button being marked with a thick, black frame. After that, the corresponding function is immediately executed (e.g. the display changes) or the touch button is now ready for an entry by means of the numeric keypad or the +/- keys.

### Pressing or firing

Choice between the firing and press mode

# 5.3 Program structure

The furnace is equipped with more than 200 firing programs. All the programs are equivalent and, therefore, full-fledged programs. In each program, all the parameters can be adjusted.

- Standard programs for Ivoclar Vivadent materials a.
- b. Free programs
- Auxiliary programs с.

The corresponding program group is selected and displayed by tapping the touch button. After that, another touch button is used to select the desired program.

| ogram groups                 | 40                        |
|------------------------------|---------------------------|
| ⊶ ≇d.SIGN                    | G4 Press Staining Tech.   |
| G2 <b>EInLine</b>            | G5 Press Layering Tech.   |
| G3 Empress<br>Esthetic + CAD | G6 ZirPress Staining Tech |

| 1993 |                        |                                     | 0208555       |  |
|------|------------------------|-------------------------------------|---------------|--|
| P5   | Shade/Stains           | P10                                 | Add-On        |  |
| P4   | 1st/2nd Dentin/Incisal | P9                                  | Add-On Mix1:1 |  |
| P3   | 1st/2nd Margin         | P8                                  | Margin Add-On |  |
| P2   | 2nd Opaquer            | P7 Glaze Firing w.o. Glaze<br>Paste |               |  |
| P1   | 1st Wash Opaquer       | P6                                  | Glaze         |  |
| G1   | Ed.SIGN                |                                     | iii 404       |  |

# a) Standard programs for Ivoclar Vivadent materials

Refer to enclosed Program table

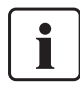

When the furnace is delivered ex works, the standard programs already contain the recommended material parameter settings. Moreover, the programs are write-protected. Please refer to the respective list of parameters in Chapter 10.

However, the parameters can be changed and overwritten at any time, if the programs are to be used for other purposes. Therefore, these programs are also available as free programs.

#### b) Free programs

Free, individually adjustable programs

The programs are designed in such a way that they can be either used as conventional, one-stage programs or as two-stage programs, if required. The mode can be changed via the symbol (one- or two-stage program) by using the + or – key.

| Program groups | 403          |
|----------------|--------------|
| G13 Group 13   | G16 Group 16 |
| G14 Group 14   | G17 Group 17 |
| G15 Group 15   | G18 Group 18 |

#### c) Special programs

Various test programs are available. Please refer to chapter 5.5.5 Special programs.

#### **Press programs**

 a) Standard press programs for Ivoclar Vivadent materials

b) Individual press programs
Press programs
700°

| E.max  | E.max<br>ZirPress |
|--------|-------------------|
| Ee.max | Esthetic          |
| Ee.max | Empress 2         |

The desired press programs can be selected in advance by pressing the respective touch button. The page (1/2, 2/2) can be changed using the Minus/Plus keys. For the selection of a press program, please refer to Chapter 6.3 Press programs.

| ress programs                 | 700                          |
|-------------------------------|------------------------------|
| Empress<br>Cosmo              |                              |
| SInLine PoM<br>Press-on-Metal |                              |
|                               | Individual press<br>programs |

### 5.4 Adjustable parameters and possible value ranges

| Symbol | Parameter                                          | Value range     | Value range      |
|--------|----------------------------------------------------|-----------------|------------------|
| Р      | Program number P                                   | 001–200         |                  |
| В      | Stand-by temperature                               | 100–700 °C      | 212–1292 °F      |
| S      | Closing time (min : sec)                           | 00:18–30:00     |                  |
| ⊕.∕    | Pre-vaccum (min : sec)                             | 01:00-05:00     |                  |
| t≁     | Temperature increase rate                          | 10–140 °C/min   | 18–252 °F/min    |
| Т      | Holding temperature                                | 100–1200 °C     | 212–2192 °F      |
| Н      | Holding time (min : sec)                           | 00.01-60:00     |                  |
| V1     | Vacuum on                                          | 0 or 1–1200 °C  | 0 or 34–2192 °F  |
| V2     | Vacuum off                                         | 0 or 1–1200 °C  | 0 or 34–2192 °F  |
| L      | Long-term cooling                                  | 0 or 50–1200 °C | 0 or 122–2192 °F |
| tL     | Cooling temperature rate                           | 0 or 1–50 °C    | 0 or 2–90 °F/min |
| t2.≉   | Temperature increase rate<br>2 <sup>nd</sup> stage | 10–140 °C/min   | 18–252 °F/min    |
| T2     | Holding temperature 2 <sup>nd</sup> stage          | 100–1200 °C     | 212–2192 °F      |
| H2     | Holding time 2 <sup>nd</sup> stage (min : sec)     | 00.01-60:00     |                  |
| V1 2   | Vacuum on temp. 2 <sup>nd</sup> stage              | 0 or 1–1200 °C  | 0 or 34–2192 °F  |
| V2 2   | Vacuum off temp. 2 <sup>nd</sup> stage             | 0 or 1–1200 °C  | 0 or 34–2192 °F  |
| Hv     | Holding time Vacuum (min : sec)                    | 00:01-60:00     |                  |
|        | Pre-drying temperature                             | 0 or 100–700 °C | 0 or 212–1292 °F |
|        | Pre-drying time                                    | 00:00-60:00     |                  |

#### Automatic plausibility check

The furnace is equipped with an automatic plausibility check function. The parameters (e.g. T 960 but L 1000) are checked upon each program start. In case of contradictory parameter combinations, the program stops automatically and the respective error number is indicated.

#### List of parameters

In this screen, the arrow keys can be used to navigate within the list (including program number). An active numeric value can be edited using the -/ + keys or the numeric keypad.

An active symbol parameter can only be changed using the - / + keys.

#### List of parameters – Two-stage program

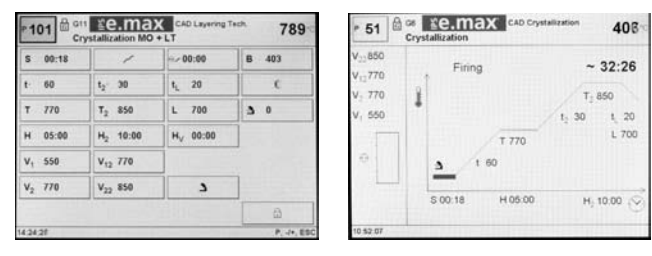

### 5.5 Settings and information

| election |                         | 417    |
|----------|-------------------------|--------|
| -        | Settings                |        |
|          | Program Manager         |        |
| 1        | Information             |        |
| î        | Temperature calibration |        |
| 0        | Special programs        |        |
| \$2.22   |                         | ESC. P |

5.5.1 Settings

d Speaker

+ Language

ser Units

Protoco

()) Volum

Date, Time

By pressing the "cogwheel" key, you will reach the "Selection' screen. The desired screen is displayed by pressing the corresponding touch button.

The desired group of settings is

corresponding touch button. The

navigate within these two pages.

respective touch button and the

settings can be edited using the

The desired parameter field is activated by tapping the

displayed by pressing the

- / + keys can be used to

" "- "/" + " kevs.

e.g. Speaker

Pressing the touch button "Protocol table" results in the corresponding screen being displayed. The desired protocol can now be selected using the +/- keys. The selected protocol may either be printed or deleted.

#### 5.5.1.3 Configuration of the displays

| tings          |                                                                                                    | 402            |
|----------------|----------------------------------------------------------------------------------------------------|----------------|
| 1              | Screen configuration                                                                                   |                |
| 4              | - Extended settings                                                                                    |                |
| 200            | ्रि, Timer                                                                                             |                |
| #              | Software update (via USB memory stick)                                                                 |                |
| 7.04<br>ttings |                                                                                                    | 44, ESK<br>550 |
| tings          | 17 Screen configuration                                                                                | 550            |
| tings          | <ul> <li>Screen configuration</li> <li>Extended settings</li> </ul>                                    | 550            |
| 3 04<br>tings  | Screen configuration     Extended settings     J. Timer                                                | 550            |
| TOA            | Screen configuration  Letended settings  Timer  Software update (via USB memory stick)                 | 550            |
| 7.04<br>tings  | Screen configuration   Extended settings    Timer  Software update (via USB memory stick)   OSD system | 550            |

Scroll to page 2/2 in the "Settings" display by means of the "+" key and select "Screen Configuration". After pressing the upper touch button, the "-"/"+" keys can be used to determine which screen should be displayed after a firing program. The user may select either the parameter display of the current program or the program selection display of the corresponding group. By using the lower touch button, a preferred group number can be entered. In this way, the "0" can be used in the program selection display to toggle between the current group and

| responding | g touch |
|------------|---------|

Pressing the corr button activates the respective parameter field. The settings may be edited using the ""-"/"+" keys.

#### Acoustic signal upon start of the press procedure

ESC. P

425

847

In order to inform the user about the actual start of the press procedure (press plunger moves downwards), an additional acoustic signal can be played. For that purpose, the global melody (Example 3) is used.

#### 5.5.1.1 Setting the temperature mode

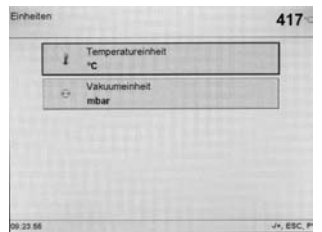

The temperature mode (°C/°F) and the vacuum mode (mbar/hPa) can be changed via Selection - Settings - Mode.

5.5.1.2 Protocol

| Protocol                                                                                                    |                                                                                                    |                                | 658           |
|----------------------------------------------------------------------------------------------------|----------------------------------------------------------------------------------------------------|--------------------------------|---------------|
|                                                                                                    | Pri ac                                                                                                    | otocol<br>tive (table)         |               |
| 1                                                                                                    | Laboratory<br>rolme                                                                                                    | Ivoclar Vivadent               |               |
|                                                                                                    | 重                                                                                                    | Protocol table                 |               |
| Γ                                                                                                    | E.                                                                                                    | Press protocol table           |               |
| EL 907 07                                                                                                    | 1 1.2 Destate                                                                                                    | esa<br>Iterna                  |               |
| Constant of the second second | <ul> <li>L.7.2 Deeter</li> <li>L.7.2 Deeter</li> <li>L.7.2</li></ul> | iliae                          |               |
|                                                                                                    |                                                                                                    |                                |               |
|                                                                                                    |                                                                                                    |                                |               |
| Foresd                                                                                                    | uters .                                                                                                    | sanchorth PC Delete Selections | Creixte table |

Mark the touch button "Protocol" by pressing it. It can now be edited using the +/keys. With "Active (table)", the program parameters used are entered into the protocol at the end of a firing program. With "Active (table and printer)", the protocol is also printed with the printer connected to the furnace. By pressing the touch button "Laboratory name", the keypad is displayed and the name of the laboratory can be entered. With "Active (table and PC)" the protocol can be sent to the connected PC software instead of being printed after each firing program.

# this preferred group.

#### 5.5.1.4 Extended settings

Change to page 2/2 in the "Settings" screen using the "plus" key and select "Extended settings".

| Settings                                 | 548        | Extended settings |                     | 404         |
|------------------------------------------|------------|-------------------|---------------------|-------------|
| Screen configuration                     |            | Group             | write protection    |             |
| -t- Extended settings                    |            | Genera            | al write protection |             |
| Timer                                    | -          | Vacuu             | m quality           |             |
| C Software update (via USB memory stick) |            | Reset             | muffle firing hours |             |
| OSD system                               |            | Reset             | vacuum pump hours   |             |
| 13.42.00                                 | 4+, ESC, P | 10:57:38          |                     | J+, ESC, P  |
| Extended settings                        | 404        | Extended settings |                     | 403         |
| Standard mode                            |            | Ivoctar           | r Vivadent          |             |
| Reset to factory settings                |            |                   |                     |             |
| Reminder intervals                       |            |                   |                     |             |
| Delete USB Memory Stick                  |            |                   |                     |             |
|                                          |            |                   |                     |             |
| 10.67.44                                 | .e. ESC. P | 10.67 51          |                     | -/+. ESC. P |

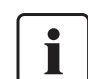

#### Important information

For most of the "extended settings", the user code (6725) is required.

The most important settings which can be changed under Extended settings are described below:

#### Group write-protection

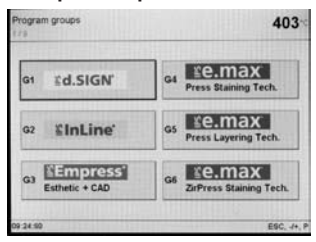

Enables the user to lock an entire group (10 programs and group name). The respective group write-protection is activated and deactivated using an individually selected code (1-4 digits). If a group write-protection is active, the write-protection symbol shows the corresponding group.

By deactivating the general write-protection (see specify which subchapter), the write-protection of all groups is deactivated. This function can also be used if the user has forgotten an individual group write-protection.

#### General write-protection

Enables to release or lock the change of the individual firing programs (name and parameters).

#### Vacuum quality (absolute)

Defines the vacuum quality (mbar/hPa), which has to be reached by the vacuum pump when the vacuum is built up during the firing program. This value is the basis for calculating the vacuum quality specific to the firing program (see Chapter 5.4 "Parameter vacuum quality").

#### Set the firing hours of the muffle to "0"

If the (heating) muffle is replaced, the firing hours counter can be reset.

#### Set the vacuum pump hours to "0"

If the vacuum pump is replaced, the operating hours counter of the vacuum pump can also be reset.

#### Standard mode

Temperature control according to standard: DIN 13905-1 "Dentistry – Dental furnaces – Part 1: Dynamic test method for temperature measurement with separate thermocouple".

#### Load factory settings

Resets all settings (see Chapter 8.4).

#### Reminder intervals

Interval settings to remind you when the next calibration or dehumidification has to be conducted.

#### Ivoclar Vivadent

Only used by the Service Center.

#### 5.5.2 Program Manager

| Program  | n Man | ager                                                          | ۵ | 429    |
|----------|-------|---------------------------------------------------------------|---|--------|
|          |       | Rename                                                        |   |        |
|          | -     | Copy programs                                                 |   |        |
|          | -     | Prepare the USB memory stick as an<br>external program memory | n |        |
|          |       |                                                               |   |        |
|          |       |                                                               |   |        |
| 10.53.12 | 1     |                                                               |   | ESC, P |

This screen is displayed by pressing the "Program Manager" touch button.

#### 5.5.2.1 Renaming the current program or program group

| ection renaming    | 421 |
|--------------------|-----|
| # G12 Group 12     |     |
| Product logo       |     |
| TP P111 Individual |     |
|                    |     |
|                    |     |

| Renam           | ing     |    |   |   |    |    |    | 4  | 20  |
|-----------------|---------|----|---|---|----|----|----|----|-----|
| em k            | odividu | at |   |   |    |    |    |    |     |
| q               | w       | •  | r | t | 1  | u  | i. | e  | p   |
|                 | 5       | d  | 1 | g | h. | j. | k  | 1  | •   |
| 1               | У       | x  | c | ¥ | b  | n  | m  |    | •   |
| Carsette<br>gal | +       |    |   | • | ,  |    | 2  | àĂ | Ŷ   |
| 10 54 11        |         |    |   |   | -  |    |    |    | ESC |

This screen is displayed by pressing the "Rename" touch button. Now, the current program or the current program group can be renamed. If required, the write-protection has to be unlocked under Settings – Settings – Extended settings.

The keyboard is displayed by tapping the corresponding touch button. The name of the current program or program group can now be edited using the available touch buttons or numeric keypad. If the process is aborted by

pressing the Esc key, the old name is retained.

The blinking cursor can be moved by means of the "arrow" touch buttons. The "Delete" touch button can be used to delete an individual character to the left of the cursor. The entire description can be deleted by pressing the "Delete all" touch button.

#### 5.5.2.2. Copying programs

| Copy pr  | ograms           | 413         |
|----------|------------------|-------------|
| Source   | Internal memory  | Program     |
|          | P 111 Individual |             |
| Target   | Internal memory  |             |
|          | P 500 Individual |             |
|          | В сору           |             |
| 10.54.55 |                  | -/+, ESC, / |

By pressing the "Copy programs" touch button, this screen is displayed. Here you can set the source and the target of the copy procedure. The desired touch button can be selected (black frame) by slightly tapping on it. Subsequently, the button can be edited using the +/- keys or the numeric keypad.

If a memory stick is used, an additional touch button is displayed.

| Copy programs            | 403             |
|--------------------------|-----------------|
| Do your really want to c | opy this group  |
| 12                       | Internal memory |
| into this group?         |                 |
| 50                       | Internal memory |
| in Marcan                | No concel       |

This screen is displayed by pressing the touch button "Copy". The copy procedure is executed by pressing the touch button "Yes, copy".

# 5.5.2.3 Save the firing program / firing group on the USB memory stick

| Prog  | ram Manager                                                   | 759   |
|-------|---------------------------------------------------------------|-------|
|       | 📰 Rename                                                      |       |
|       | Ra Copy programs                                              |       |
|       | Prepare the USB memory stick as an<br>external program memory |       |
|       | external program memory                                       | _     |
|       |                                                               |       |
| 11.20 | m                                                             | E80 8 |

The majority of USB memory sticks can be used as program memory. In order to use the USB memory stick as external program memory, it has to be first prepared as a storage medium. For this purpose, connect the USB memory stick to the furnace. Subsequently, select "Prepare USB memory stick as

external program memory" in the program manager. Select /Hard Disk.../ and start the procedure with Open. The process is completed when the message for the successful preparation of the USB memory stick is shown on the display.

| Copy pr  | ograms           | 404          |
|----------|------------------|--------------|
| Source   | Internal memory  | Group        |
|          | G12 Group 12     |              |
| Tarpit   | USB Memory Stick |              |
|          | G 50 Group 50    |              |
|          | Re copy          |              |
| 10.55.51 |                  | J+, ESC. F   |
| Copy pri | ograms           | 407          |
| 2.115    | Internal memory  | All programs |

| arget | USB Memory Stick |  |
|-------|------------------|--|
|       |                  |  |

| Copy pri | ograms           | 404      |
|----------|------------------|----------|
| Source   | Internal memory  | Group    |
|          | G12 Group 12     |          |
| Target   | USB Memory Stick |          |
|          | G 50 Group 50    |          |
|          | Re copy          |          |
| 10.55.51 |                  | J+, ESC. |

#### 5.5.3 Information

| Information<br>173 |       | 403         |
|--------------------|-------|-------------|
| Software version   | ¥0.20 |             |
| Serial number      | 409   |             |
| Operating hours    | 237   |             |
| Firing hours       | 2     |             |
| Total vacuum hours | 0     |             |
| 10.69.43           |       | -/+, ESC. P |

All the existing firing programs (internal memory) of the furnace can be saved on a prepared memory stick. Select Selection – Program manager – Copy programs and make a choice using the +/- keys: • All programs

- Program (copy a single program)
- Group (copy a single group)

After a USB memory stick is ready for use, the selection menu for "Select program memory" is shown instead of "Program groups" by pressing the Home key.

The information pages 1 to 4 provide information on the current software version, operating hours, calibration settings and status of the identified USB devices, such as printer and USB memory stick. The information display also serves to check whether the Programat furnace has identified a USB device.

#### 5.5.4 Calibration

| Selection |               |                                                                    | 403                           |
|-----------|---------------|--------------------------------------------------------------------|-------------------------------|
|           | -             | Settings                                                           |                               |
|           |               | Program Manager                                                    |                               |
|           | 1 Information |                                                                    |                               |
|           | ?             | Temperature calibration                                            |                               |
|           | Q.            | Special programs                                                   |                               |
| 10.59:1   | 1             |                                                                    | ESC.                          |
| Temp      | erature       | calibration program                                                | 394                           |
|           |               |                                                                    | 108:18                        |
|           |               |                                                                    |                               |
|           |               |                                                                    |                               |
| Ins       | iert the l    | ATK2 into the hole designated for<br>snaps into place and press ST | this purpose until it<br>'ART |
|           |               |                                                                    |                               |
|           |               |                                                                    |                               |

#### 5.5.5 Special programs

| Auswahl |   |                        | 380    |
|---------|---|------------------------|--------|
|         | - | Einstellungen          |        |
|         |   | Programm Manager       |        |
|         | 1 | Informationen          |        |
|         | 8 | Temperatur-Kalibration |        |
|         | V | Sonderprogramme        |        |
| 09.45.3 | H |                        | ESC, P |

#### 5.5.5.1 Vacuum pump test program

| Vacuum tes | 4                                         | 426                                |
|------------|-------------------------------------------|------------------------------------|
|            | Vacuum test was conducted                 |                                    |
|            |                                           |                                    |
|            | Pressure                                  | 962 mbar                           |
|            | Pressure<br>Pressure after 3 min.         | 962 ntar<br>36 ntar                |
| 0          | Pressure<br>Pressure after 3 min.<br>Time | 962 mbar<br>36 mbar<br>05:00 mm 11 |

With this program, the vacuum performance of the furnace vacuum system can be automatically tested. For that purpose, the achieved (minimum) pressure in mbar is measured and indicated. If the pressure value is below 80 mbar (hPa), the vacuum performance of the system is adequate.

# 5.5.5.2 Heater test

| Heater test |                       |             |             | 689 |
|-------------|-----------------------|-------------|-------------|-----|
| ,           | Press the START key t | o start the | - heater te | st  |
|             | Mains voltage         | 227         | v           |     |
| 11 22 12    |                       |             |             | ES  |

The quality of the heating muffle may be automatically checked by means of the heater test (duration: approximately 7 minutes). The heater test should only be conducted with the empty firing chamber, since an object in the chamber (e.g. firing tray) may influence the test result. Conduct the heater test

immediately after switching on the furnace and before any actual firing procedures. If the furnace is too hot, an incorrect heating muffle quality will be indicated. If the heating element quality falls below 50 %, replacing the heating element is recommended.

#### 5.5.5.3 Cleaning program

The cleaning program is used to "clean" the firing chamber (duration: approximately 17 minutes). After a cleaning program, it is recommended to calibrate the furnace. In case of problems with discolouration of the ceramic, we recommend replacing the firing table or the firing tray material.

By pressing the "Start calibration program" touch button, the program is automatically started.

Please see the notes in Chapter 7.4.

Press the "cogwheel" key, followed by the touch button "Special programs".

### 5.5.5.4 Dehumidification program

The condensation of water in the insulation of the firing chamber and the vacuum pump will result in a lower vacuum and thus to impaired firing results. For that reason, the furnace head should be kept closed when the furnace is switched off, in order to prevent the absorption of humidity. Start the dehumidification program if required (humidity in the insulation).

#### 5.5.5.5 Keypad test

Each time the keypad is pressed, a short beep sounds. The keypad test can be ended by pressing ESC.

#### 5.5.5.6 Display test (page 2 / 2)

Two different "chequer-board patterns" are alternately shown on the entire display. This allows the visual check of each individual pixel. The display test can be ended by pressing ESC.

# 5.6 Description of the symbols in the display

| Symbol Name                                            | Meaning                                                                                                    | Symbol   |
|--------------------------------------------------------|----------------------------------------------------------------------------------------------------|----------|
| Pre-vacuum                                             | Vacuum generation<br>starts before the<br>heating begins.                                                                                        | ∞        |
| "One-stage<br>program"                                 | Abstract firing curve<br>of a one-stage<br>program                                                                                               |          |
| "Two-stage<br>program"                                 | Abstract firing curve<br>of a two-stage<br>program                                                                                               |          |
| "Standard opening<br>of the furnace<br>head"           | Furnace head opens<br>in the standard<br>period of time                                                                                          | 2        |
| "Quick opening of<br>the furnace head"                 | Furnace head opens<br>in a short period of<br>time, i.e. quicker<br>(arrow)                                                                      | 2        |
| Open lock                                              | "Individual write-<br>protection inactive"                                                                                                    | ď        |
| Closed lock                                            | "Individual write-<br>protection active"                                                                                                    | 8        |
| Crossed-out<br>"crescent moon"                         | "Overnight program inactive"                                                                                                    | × –      |
| "Crescent moon"                                        | "Overnight program<br>active"                                                                                                    |          |
| Open furnace head<br>with heat rays                    | "Pre-drying active"                                                                                                    | 2        |
| "Individual group<br>write-protection<br>active"       | All 10 programs of<br>this group are write-<br>protected                                                                                         | ß        |
| "General write-<br>protection active"                  | All programs are write-protected                                                                                                    | <u> </u> |
| Press mode or note<br>on the active press<br>procedure | For selecting the<br>Press mode. If the<br>press process has<br>been started, this<br>symbol is shown next<br>to the remaining<br>pressing time. | ₹        |

# 5.7 Explanation of the speaker signals

The speaker signal can only be ended by pressing the STOP key.

| No. | Description of the occasion                                                                                | Description of<br>the speaker signal                                                                                                    |
|-----|----------------------------------------------------------------------------------------------------|----------------------------------------------------------------------------------------------------|
| 1   | Self-test successfully completed                                                                           | Short melody selected by the user                                                                                                    |
| 2   | Furnace head<br>completely open and<br>the furnace<br>temperature having<br>dropped below<br>320 °C/608 °F | Speaker is switched on and plays<br>the melody selected by the user<br>for 10 seconds. If the signal is not<br>confirmed by pressing the STOP<br>key during this time, the melody<br>is played again after 5 minutes for<br>5 minutes. After that, no further<br>acoustic signal will be played. |
|     |                                                                                                    | If the STOP key is pressed while the<br>signal is played (for 10 seconds or<br>5 minutes), the speaker is switched<br>off immediately. No further acoustic<br>signal will be played.                                                                                                    |
| 3   | Error messages                                                                                             | The speaker is switched on and<br>plays the "error melody". The<br>speaker can only be switched off by<br>pressing the STOP key.                                                                                                    |
| 4   | Keyboard test active                                                                                       | Each keystroke is confirmed with a short beep (approximately 0.5 s. ON)                                                                                                    |
| 5   | Test or calibration<br>program successfully<br>completed                                                   | Short melody selected by the user                                                                                                    |

### 5.8.1 The start procedure

The handles blink white when the furnace is started. Once the starting process is completed, the OSD lights up in white or green.

# 5.8.2 Setting the brightness

| Settings<br>//2 |                                        | 546       |
|-----------------|----------------------------------------|-----------|
| 1               | Screen configuration                   |           |
| -               | <ul> <li>Extended settings</li> </ul>  |           |
| 20              | ्रि, Timer                             |           |
| <               | Software update (via US8 memory stick) |           |
| 10              | ≡ OSD system                           |           |
| 1.42.08         |                                        | J. ESC. P |

The brightness can be set in 5%steps in the menu "Settings" (OSD system).

# 5.8.3 Deactivation

| OSD system |    | 545                      | In order to deactivate the OSD,<br>the brightness has to be set to<br>0%. |  |
|------------|----|--------------------------|---------------------------------------------------------------------------|--|
|            | 12 | OSD brightness [%]<br>70 |                                                                           |  |
| 13.42.11   |    | 0 × off                  | J+, ESC, P                                                                |  |

# 5.8 OSD (Optical Status Display)

The OSD (Optical Status Display) (51) on the side of the operating unit shows the most important statuses of the furnace. The following activities are shown:

| Colour            | Activity                                                                           |
|-------------------|------------------------------------------------------------------------------------|
| white (blinking)  | The furnace is in the switch-on mode (self-test active)                            |
| white             | Stand-by, the furnace is basically ready to use                                    |
| green             | Operating temperature B of the currently selected program was reached by +/- 20 °C |
| yellow (blinking) | Information, note or error message                                                 |
| orange            | Program is in the close-head or preheating mode                                    |
| red               | Program is in the heating mode                                                     |
| magenta           | Program is in the holding time H mode                                              |
| blue              | Program is in the long-term cooling or open-<br>head mode                          |
| turquoise         | Press program is in the press mode                                                 |

# 6. Practical Use

The operating procedure for the Programat EP 5000 will be explained with the help of two examples: one standard and one individual program.

#### 6.1 Switching on/off

| Sebsttest     |       | 393 |
|---------------|-------|-----|
| Software      | V0.20 |     |
| Vakuum        | 0 h   |     |
| Heizung       | 1 h   |     |
| Netzspannung  | 228 V |     |
| <b>BARREN</b> |       |     |
|               |       |     |

Put ON/OFF switch (11) on posi-tion "I". The furnace conducts an automatic self-test, which will be indicated in the beginning.

Subsequently, a status bar shows how many % of the self-test have been completed. Make sure that the furnace is not manipulated during this time.

#### 6.1.1 Main menu

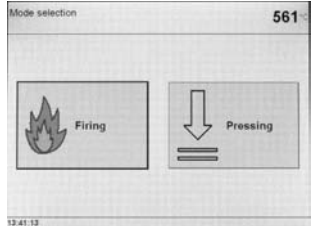

After successful completion of the self-test, the main menu is shown in the display.

# 6.2.2 The firing curve display

If the program is started with the START key, the firing curve display with the vacuum status is shown.

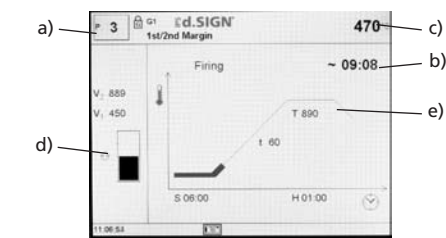

During a firing program in progress, the parameter firing curve may

be displayed at any time for information purposes by pressing the "P" key. However, the parameters may only be changed with the

The vacuum indication and all the corresponding parameters are

faded out if no vacuum is needed. Only the necessary values are

403

₫ 404

ze Firing w.o. Glaze

in Add-Or

P9 Add-On Mix1:1

P10 Add-On

program stopped or the furnace in stand-by mode.

6.2.3 Firing using a standard program

The following information is always displayed:

- a) Program number
- b) Remaining time
- c) Current temperature
- d) Status of vacuum
- e) Status bar

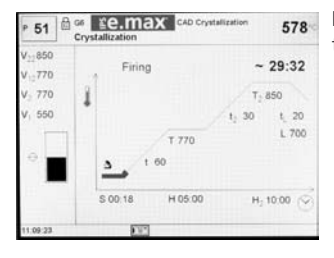

If a two-stage program is selected, two stages are shown.

#### 6.2 Firing programs

The Firing mode can be selected by means of the touch screen function.

#### 6.2.1 List of parameters

The cursor (black frame) shows the button which is currently active. It can be moved by means of the arrow keys. If the cursor is positioned on the program button, the desired program can be selected using the + or - keys. As an alternative, the program number can also be entered by means of the numeric keypad.

#### One-stage program

The list of parameters is accessed by pressing the Program key (70). The list shows all the parameters.

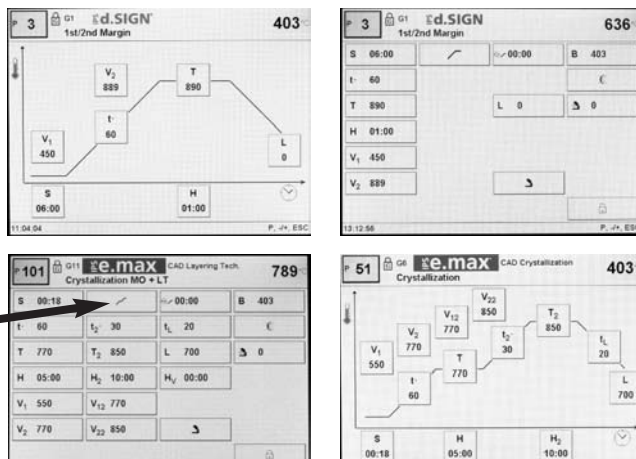

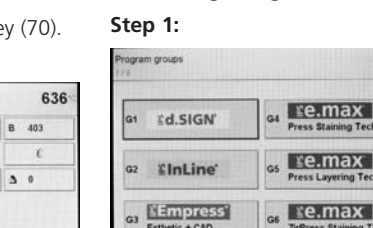

Ed.SIGN

1st Wash Opag

1st/2nd Dentin

displayed.

Select the desired material (e.g. IPS d.SIGN) in the program group of your choice.

Now, select the desired program (e.g. 1st opaquer).

# Step 2:

J+, ESC

Now, open the furnace head by pressing the "Open furnace head" key (90) and place the firing tray with the object to be fired in the furnace.

#### Step 3:

Activate the program by pressing the "Start" button (73). The green
 Start LED starts flashing. The process is indicated in the firing curve display.

If the cursor is positioned on the "one-stage symbol" and the symbol is switched to the "two-stage symbol" by pressing the + or – key, the program has been set to "two-stage".

If the cursor is set on the "two-stage symbol" and the symbol is switched to the "one-stage symbol" by pressing the + or – key, the program has been set to "one-stage".

### 6.3 Press programs

The Programat EP 5000 has been especially coordinated with the materials systems from Ivoclar Vivadent. Therefore, the respective parameters of the different programs have already been set ex works. You only have to select the desired program for the corresponding material.

Individual parameters which can be manually adjusted are listed in the table below:

| Symbol | Parameter                 | Value range   | Value range   |
|--------|---------------------------|---------------|---------------|
| В      | Stand-by temperature      | 100–700 °C    | 212–1292 °F   |
| t      | Temperature increase rate | 10–140 °C/min | 18–252 °F/min |
| Т      | Holding temperature       | 100–1200 °C   | 212–2192 °F   |
| Н      | Holding time (min : sec)  | 00:00 - 60:00 |               |
| E      | Abort speed               | 0-100000      | µm/min        |

#### 6.3.1 Standard press programs

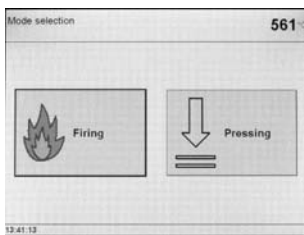

ess program

≝e.max

se.max

se.max

The Operation Mode key can be used to show the selection screen.

If the press programs are called up, the first page with the lvoclar Vivadent standard programs is displayed.

In addition to the popular Ivoclar 599 e.max Press MO displayed.

541

≝e.max

Empress

Empress

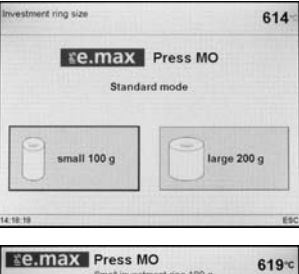

T 915 1 60 0 8 700 H 15:00

Vivadent standard programs, certain materials can also be pressed using the new IPF mode (Intelligent Press Function) (see also Chapter 6.3.3). For materials which offer the IPF mode, the shown selection screen is

Subsequently, the selected investment ring size (small or large) can be chosen. This selection applies to both standard and IPF programs.

This is the Stand-by screen for a press program in the standard mode.

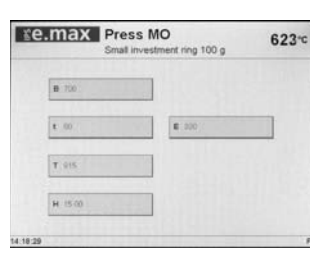

By pressing the "P" key, you can toggle between the Stand-by and Parameters screen. The shown parameters are displayed for information purposes and cannot be edited.

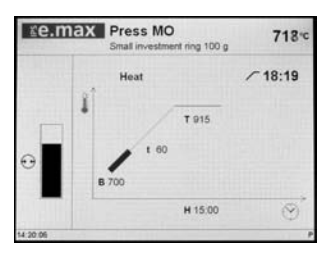

Operation screen during a press program in the Standard mode. Once the press procedure starts, an additional arrow indicates that the press plunger moves downwards. The entire time of the press cycle is displayed once and the path which the press plunger has already covered since the start of the press procedure in the selected measuring unit.

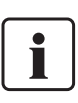

#### Important information

For the abort speed, we recommend using a value of 300 µm/min in the layering technique and 150 µm/min in the staining technique.

- A higher value (abort speed e.g. 300 µm/min) aborts the press procedure earlier.
- A lower value (abort speed e.g. 100 µm/min) aborts the press procedure later and prolongs the press procedure.

For the all-ceramic systems from Ivoclar Vivadent (IPS e.max, IPS Empress Esthetic), only the original standard programs which are especially coordinated with the materials must be used.

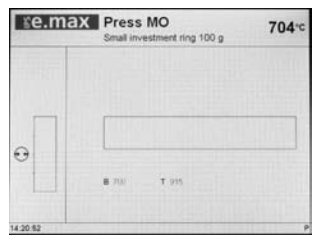

This is the Stand-by screen for a press program in the IPF mode.

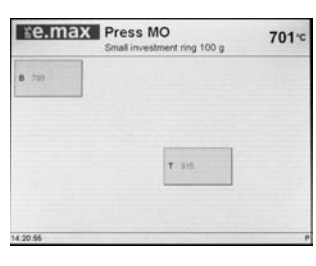

By pressing the "P" key, you can toggle between the Stand-by and Parameters screen. The shown parameters are displayed for information purposes and cannot be edited.

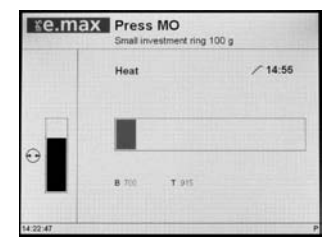

Operation screen during a press program in the IPF mode. IPF is a protected procedure from lvoclar Vivadent AG for pressing ceramic ingots. Therefore, the process is only shown by means of a status bar.

#### 6.3.2 Individual press programs

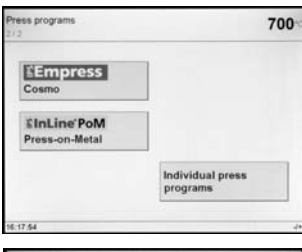

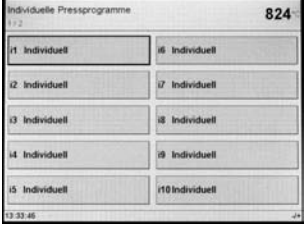

Individuell

1 60

T 1000

H 00:10

i1

i1

T 100

H 100 1

12 34 15

Page 2/2 of the press programs is shown. The -/+ keys can be used to toggle between page 1/2 and page 2/2.

The selection for the individual press programs is also on page 2/2 of the press programs.

The EP 5000 has 20 individually programmable press programs.

Stand-by screen for individual press programs.

 Individuel
 794\*\*
 By pressing the "P" key, you can toggle between the Stand-by and Parameters screen. The shown parameters are displayed for information purposes and cannot be edited.

800-0

#### 6.3.3 IPF Modus – Intelligent Press Function

In this operation mode, the investment ring is ideally brought to the required press temperature by means of an intelligent temperature control. At the same time, the time until the start of the press procedure is reduced by up to 25% and the temperature in the investment ring is homogenized. The press furnace automatically considers the power supply and possible ageing of the heating element and adjusts the temperature control, if required. In the IPF mode, only a status bar is shown.

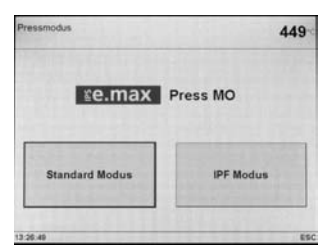

If an IPF program is available for a certain material, it is shown after the material selection. You can then select the Standard mode or the new IPF mode.

The IPF mode cannot be selected for individual programs.

#### 6.3.4 CDS – Crack Detection System

Different failures may occur during the press procedure. The Crack Detection System tries to identify these failures during the press procedure in order to save the dental object or ingot. The Crack Detection System produces the information messages No. 520, 521 on the screen and aborts the press procedure. If such a message appears, check the following points:

- Check the ingot or program selection
- Observe the "sprueing and investment guidelines" according to the instructions for use of the material
- Check whether the investment ring was placed in the center or whether the firing plate is clean or the size of the Alox plunger is correct and the plunger clean
- Check the press plunger for cracks or correct fixation and whether the firing plate is contaminated or fractured
- Otherwise, possible defect of the press drive please contact your local lvoclar Vivadent Service Center.

# 6.4 Further possibilities and special features of the furnace

#### 6.4.1 Quick program selection

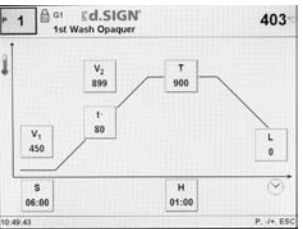

Each program can be directly selected by its program number. The program number is shown in the upper left area of the program display (e.g. P95). To quickly select a program, press the P key and enter the program number. Confirm with the Enter key.

After pressing the P key, the individual programs can be

additionally run through using the +/- keys.

#### 6.4.2 Illogical values or incorrect entries

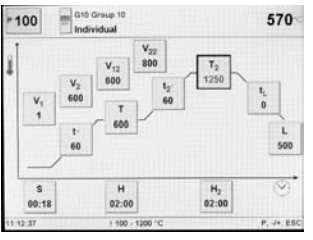

If an illogical value is entered by means of the numeric keys (outside the current value range), the invalid entry still blinks after confirmation.

As error message (entry error: entry outside the value range), an exclamation mark blinks in the bottom line until the next value is entered and successfully

confirmed or the process is aborted with ESC. The old, valid value reappears. Please refer to the parameter details for the value range.

#### 6.4.3 Program write protection

- Individual program write-protection active Activate/deactivate with the corresponding touch button in the parameter list and the +/- keys.
- Individual group write-protection active
   Change to page 2/2 in the "Settings" screen using the + key.
   Then, select "Extended settings", followed by "Group write-protection". An individual group write-protection can be activated using a random code and deactivated with the same code.
- General write-protection active
   Change to page 2/2 in the "Settings" screen using the + key.
   Then, select "Extended settings", followed by "General write-protection". The general write-protection can only be activated or deactivated with the user code. Each time the general write-protections is deactivated, all the individual group write-protections, however, will be maintained.

#### 6.4.4 Stopping the running program

Press the STOP key once to pause a running program. The green LED in the START key blinks. Press the STOP key twice to completely stop the program or press START to continue.

**6.4.5 Changing the parameters while the program is running** All parameters of the program, which have not yet been executed, can be changed while the program is stopped (green LED blinks).

#### 6.4.6 Standard / quick opening of the furnace head

The operator may select the furnace head opening mode by changing the symbol:

- "Standard furnace head opening" symbol visible: (the furnace head opens within 60 seconds at the end of the program ).
- Toggle to "Quick furnace head opening" by means of the - / + key
- "Quick furnace head opening" symbol visible: (furnace head opens within 18 seconds at the end of the program).
- Toggle to "Standard furnace head opening" by means of the – / + key.

#### 6.4.7 Help

 Edde the decided program parameters here. The corresponding acceptable value range is displayed in the footer. In case of an invalid entry, the entered value continues to blink and an exclamation mark fastes in the information bar. The entry can be repeated or aborted with ESC. The P-key can be used to toggle between the graphic or tabular representation.

#### 6.4.8 Error message

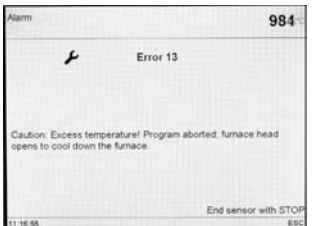

The error group symbol should supply a first indication of the type of error (entry error = exclamation mark; technical error = fork wrench; Note = "i" symbol) without the user having to consult the Operating Instructions.

Help text for the current screen

#### 6.4.9 One-stage / two-stage programs

If the cursor is on the "one-stage program" symbol, pressing the - / + key results in the symbol to change to the "two-stage program" symbol. At the same time, the program was also changed to become a "two-stage program".

If the cursor is on the "two-stage program" symbol, pressing the – / + key results in the symbol to change to the "one-stage program" symbol. At the same time, the program was also changed to become a "one-stage program".

#### 6.4.10 Program status indication

The current program status is indicated in the firing curve display: pre-drying, closing, pre-vacuum, firing, long-term cooling, opening

If the program is interrupted, "*Pause*" starts flashing as an indicator. If a program is prematurely stopped, "*Vacuum release*" is flashing while the firing chamber is flooded.

#### **6.4.11 Pre-drying (one-stage or two-stage program)** *Displaying the touch button "Pre-Drying Temperature":*

| * 200 200 Group 20 762 |                      |       |          |  |  |  |  |
|------------------------|----------------------|-------|----------|--|--|--|--|
| S 00:18                | 1                    | 00:00 | B 403    |  |  |  |  |
| t- 30                  | t <sub>2</sub> - 30  |       | c        |  |  |  |  |
| T 700                  | T <sub>2</sub> 1000  | L O   | ▲ 300    |  |  |  |  |
| H 01:00                | H <sub>2</sub> 00:01 |       | \$ 00:40 |  |  |  |  |
| V, 0                   | V <sub>12</sub> 0    |       |          |  |  |  |  |
| V2 0                   | V <sub>22</sub> 0    | 2     |          |  |  |  |  |
|                        |                      |       | 6        |  |  |  |  |
| 4:25:01                |                      |       | P. 44, E |  |  |  |  |

Change to page 2/2 in the "Settings" screen using the + key. Then, select the touch button "Preheating with the furnace head open" and use the +/- keys to switch on the "pre-heating" setting.

In this way, the touch button "Pre-drying temperature" is displayed in the parameter list.

The function "pre-heating", however, is not yet activated (temperature = 0).

For a program with individually activated pre-drying, the desired "pre-drying temperature" is set after the program start with the furnace head open (heating or cooling). Once this temperature is reached, pre-drying is carried out during the "pre-drying holding time" Once the holding time has elapsed, the furnace head is closed within the desired closing time.

#### 6.4.12 Pre-vacuum

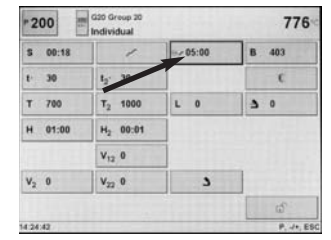

If a firing program with prevacuum is conducted, the vacuum pump is switched on at the end of the closing time (as soon as the furnace head is closed). Once the pre-vacuum time has elapsed, the heating phase begins. Upon the start of a program with an individually activated pre-vacuum (value between 1:00 and 5:00),

the V1 value is ignored. The vacuum is maintained until V2 is reached. V2 must be higher than the stand-by temperature B.

#### 6.4.13 Overnight program

- a. At the end of an "overnight" program (overnight program symbol active), the heater is switched off and the furnace head opens.
- b. When the temperature drops below a certain level, no melody is being played.
- c. Once the temperature is lower than 100 °C /212 °F, the furnace head closes, the heater remains switched off, and the furnace cools down to room temperature.
- d. The green Start LED starts flashing when the furnace head is opened.
- e. After a power failure during an overnight program in progress, the furnace no longer heats up, but remains at room temperature.

#### 6.4.14 "Quick cooling"

If the "Open furnace head" key is pressed again with the furnace head already completely open, the "Quick cooling" function is started. This means that the vacuum pump is switched on for 5 minutes. This function can be stopped early by pressing STOP, "Close furnace head", or START.

#### 6.4.15 Software Update

The user will be able to conduct a software update by CD, PC, and download cable. For that purpose, the software download mode of the furnace is activated by pressing two special keys simultaneously while the power supply is switched on. For further details, please refer to the download center (www.ivoclarvivadent.com).

| lettin | ige -                                  | 823 |
|--------|----------------------------------------|-----|
|        | Screen configuration                   |     |
|        | La Extended settings                   |     |
|        | ™©_e Timer                             |     |
|        | Software update (via USB memory stick) |     |

A further method for updating the software is to use the USB memory stick. This item is available in the Settings menu on page 2.

To update the software, a USB memory stick is required with a current software image in the form of a \*.gz file. The software version on the USB memory stick

must be newer than the one on the furnace (see Selection  $- % \left( {{\rm{See}}} \right) = {\rm{Selection}} \right)$  .

- Step 1: Connect the USB memory stick with the current software version to the furnace
- Step 2: Select the menu item "Software Update"
- Step 3: Select the software image file (the file name has to start with EP 5000\_)
- Step 4: Start the software update with the "Open" key
- Step 5: Wait until the furnace indicates a successful update
- process Step 6: Re-start the furnace

# 6.4.16 USB printer

Each USB-PCL printer can be used to printout the protocol. If a USB-PCL printer is connected to the furnace, the necessary software driver is loaded. After that, the USB printer is immediately ready for use.

- The status of the USB-PCL printer is shown in the "Information" menu item
- The desired protocol to be printed can be selected in the protocol table.

#### 6.4.17 USB memory stick

| Program  | n memory selection      | 733 |
|----------|-------------------------|-----|
|          | Internal program memory |     |
|          | C USB Memory Stick      |     |
| 11.70.48 |                         |     |

Most USB memory sticks may be used to store programs.

Once the USB memory key has been recognized, "Select program memory" is displayed. In this screen, either the internal programs or the programs on the USB memory key can be activated. If the USB memory is used for the

first time with a EP 5000, free programs are saved in this 'empty' memory.

After that, the USB memory stick is immediately ready for use.

| Program  | n Manager                                                     | 759    |
|----------|---------------------------------------------------------------|--------|
|          | 📰 Rename                                                      |        |
|          | R Copy programs                                               |        |
|          | Prepare the USB memory stick as an<br>external program memory |        |
|          |                                                               |        |
| 11:20:02 |                                                               | ESC. P |

 The active status of the USB memory stick is shown in the "Information" menu item (page 3 / 3).

 In the Program Manager, the USB memory stick may now be selected as either the source and/or the target.

In this way, a backup copy of all the programs can be made at any time. Once a USB memory stick is ready for use, the screen connected to the "Home" key (usually "Program Groups") is changed to "Program memory selection" (see chapter 5.5.2.3).

#### 6.4.18 Timer

| Timer    |           |       | 712       |
|----------|-----------|-------|-----------|
|          |           | On    | on        |
|          | Monday    | 09.90 | 18.00     |
|          | Tuesday   | 00.90 | 18.00     |
| Timer    | Wednesday | 00.00 | 18.00     |
| on       | Thursday  | 09:00 | 18:00     |
|          | Friday    | 00.00 | 18:00     |
|          | Saturday  | 00.00 | 00.00     |
|          | Sunday    | 00:00 | 00:00     |
| 11,21,26 | 1         |       | ./+. ESC. |

The timer can be used to put the furnace in an energy saving mode for a defined period of time. During this time, the heating of the furnace is deactivated, so that the power consumption is only minimal. The furnace itself, however, remains switched on. Avoid activating the timer when the furnace head is open.

# 7. Maintenance, Cleaning, and Diagnosis

This chapter describes the user maintenance and cleaning procedures for the Programat EP 5000. All the other tasks must be performed by qualified service personnel at a certified Ivoclar Vivadent Service Center.

# 7.1 Monitoring and maintenance

The time for these maintenance procedures depends on the frequency of use and the working habits of the users. For that reason, the recommended times are only approximations.

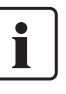

This furnace has been developed for typical use in dental laboratories. If the product is used in a production enterprise, for industrial applications, and for continuous use, premature ageing of the expendable parts has to be expected.

The expendable parts are as follows:

- Heating muffle

- Insulation material

Expendable parts are not covered by the warranty. Please also observe the shorter service and maintenance intervals.

| What                                                                                                    | Part                                                                | When            |
|----------------------------------------------------------------------------------------------------|---------------------------------------------------------------------|-----------------|
| Check all plug-in connections for correct fit                                                                                                    | Var. external connections                                           | weekly          |
| Check if the furnace head opens smoothly and without excessive noise.                                                                                                    | Opening mechanism                                                   | monthly         |
| Check if the thermocouple is straight and in the right place.                                                                                                    | Thermocouple (4)                                                    | weekly          |
| Check the insulation for cracks and damages. If the insulation is worn down it has to<br>be replaced by a certified lvoclar Vivadent Service Center. Fine hairline cracks on the<br>surface of the insulation are harmless and do not influence the function of the<br>furnace in a negative fashion. | Insulation (3)                                                      | monthly         |
| Check if the sealing rims of the furnace head and the furnace base are clean and undamaged.                                                                                                    | Sealing rims of the furnace<br>head (2) and the furnace base<br>(1) | weekly          |
| Check the keypad for visible damage. If the keypad is damaged, it has to be replaced<br>by a certified lvoclar Vivadent Service Center.                                                                                                    | Keypad (10)                                                         | weekly          |
| Check temperature.<br>Use the temperature checking set to check and adjust the temperature in the<br>furnace.                                                                                                    | Firing chamber                                                      | twice a<br>year |
| Check the quartz glass cylinder to make sure the quartz glass is not defective.                                                                                                    | Firing chamber                                                      | daily           |
| Check if there is condensate in the vacuum hose or firing chamber.                                                                                                    | Vacuum hose<br>Firing chamber                                       | monthly         |

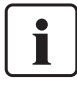

In general, the furnace head should not be replaced since the components (furnace head and furnace base) have been coordinated with each other. However, if the furnace head must be replaced for maintenance reasons, subsequent temperature calibration is required.

# 7.2 Cleaning

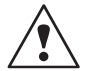

The furnace may only be cleaned when it is cool, since there is a burn hazard. Do not use any cleaning solutions. The following parts have to be cleaned from time to time:

| Item                                                              | Frequency:  | Cleaning material:                 |
|-------------------------------------------------------------------|-------------|------------------------------------|
| Housing (9) and furnace<br>head (25)                              | if required | soft, dry cloth                    |
| Keypad (10)                                                       | weekly      | soft, dry cloth                    |
| Cooling tray<br>(34)                                              | daily       | cleaning brush *                   |
| Insulation (3)                                                    | daily       | cleaning brush *                   |
| Sealing rim of the furnace<br>head (2) and sealing<br>surface (1) | daily       | cleaning brush and<br>a soft cloth |
| Firing plate                                                      | if required | Cleaning brush or vacuum cleaner   |

\*Never clean with compressed air!

### 7.3 Special programs

Press the "cogwheel" key, followed by the touch button "Special Programs".

#### Vacuum pump test program

With the program, the vacuum performance of the furnace vacuum system can be automatically tested. For that purpose, the achieved (minimum) pressure in mbar is measured and indicated. If the pressure value is below 80 mbar (hPa), the vacuum performance of the system is adequate.

#### Heater test

The quality of the heating muffle may be automatically checked by means of the heater test (duration: approximately 7 minutes).

| Heater test                | 689                |
|----------------------------|--------------------|
| Press the START key to sta | et the heater test |
|                            |                    |
| Mains voltage 2            | 227 V              |

The heater test should only be conducted with the empty firing chamber, since an object in the chamber (e.g. firing tray) may influence the test result. Conduct the heater test immediately after switching on the furnace and before any actual firing procedures

are conducted. If the furnace is too hot, an incorrect heating muffle quality will be indicated. If the heating element quality falls below 50 %, replacing the heating element is recommended.

#### **Cleaning program**

The cleaning program is used to "clean" the firing chamber (duration: approximately 17 minutes). After a cleaning program, it is recommended to calibrate the furnace. In case of problems with discolouration of the ceramic, we recommend replacing the firing table or the firing tray material.

#### Dehumidification program

The condensation of water in the insulation of the firing chamber and the vacuum pump will result in a lower vacuum and thus to impaired firing results. For that reason, the furnace head should be kept closed when the furnace is switched off, in order to prevent the absorption of humidity (condensate in the vacuum hose). Start the dehumidification program if required (humidity in the insulation).

#### Keypad test

Each time the keypad is pressed, a short beep sounds. The keypad test can be ended by pressing ESC.

#### Display test (page 2 / 2)

Two different "chequer-board patterns" are alternately shown on the entire display. This allows the visual check of each individual pixel. The display test can be ended by pressing ESC.

#### 7.4 Temperature calibration

- 1. Select the calibration program.
- Remove the firing plate from the furnace using the furnace tongs and place it on the cooling tray.

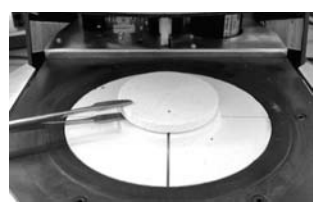

- Carefully grip the upper part of the ATK 2 using the furnace tongs (Caution: Fracture risk of the ceramic) and insert it into the holes designated for this purpose until it snaps into place.
- If necessary, use the furnace tongs to apply slight pressure to the center of the calibration base until the calibration sample clicks into place. Observe the corresponding markings.

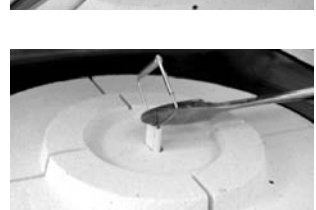

- 5. Start the calibration program
- At the end of the program, open the furnace head and carefully remove the ATK 2 using the furnace tongs and place it on the cooling tray to allow it to cool.

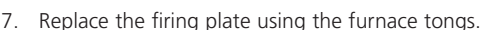

- 8. Close the furnace head and select a firing program.
- 9. The ATK 2 can only be used once. Use a new calibration set for the next calibration procedure.

### 7.5 Stand-by

We recommend keeping the furnace head closed, particularly if the temperature drops below 150 °C / 302 °F. This will prevent unintentional moisture absorption and formation of condensate in the firing chamber. Consequently, vacuum problems are avoided and the service life of the heating element is prolonged.

#### 7.6 Press power calibration

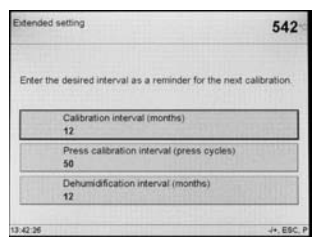

The interval for press calibration can be set in this menu.

# 7.7 Replacing the press plunger

In order to facilitate replacing the press plunger, the following procedure is recommended:

1. Remove the screw (20) and press drive cover (56) while the furnace head is closed.

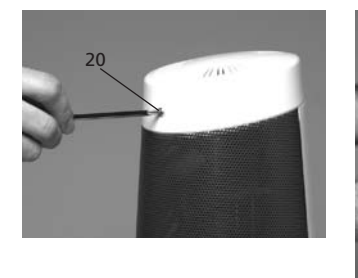

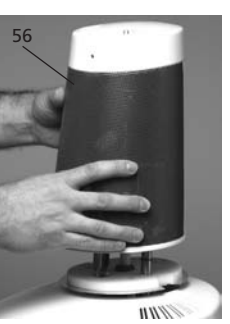

- 2. Loosen the terminal screw from the press plunger (65) by about half a rotation.
- 3. Open the furnace head by means of the respective key (90). When the furnace head is wide open, switch off the furnace, disconnect the power plug and let the furnace cool to room temperature.
- 4. Pull the press plunger (59) with slightly rotating movements from the split taper socket (64) with one hand and pull down the press plunger in the firing chamber with the other hand.

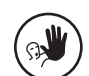

Contraindication:

Do not touch the thermocouple when replacing the press plunger.

 Push the white press plunger (59) with the taper ahead into the guide bush. Push the press plunger with slightly rotating movements into the split taper socket (64) and fasten the screw (65).

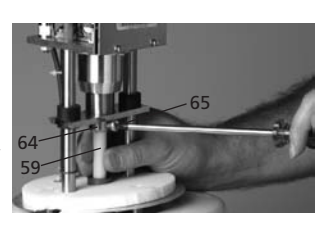

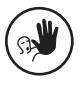

### Contraindication:

Never reach into the press drive during operation. There is a risk of crushing.

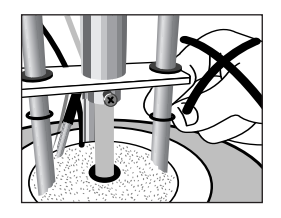

Mount the press drive cover (56) and fasten with screw.

6. Connect the power plug and switch on the furnace with the 0/l switch.

# 8. What if ...

This chapter will help you to recognize malfunctions and take appropriate measures or, if possible and acceptable, to perform some simple repairs.

# 8.1 Error messages

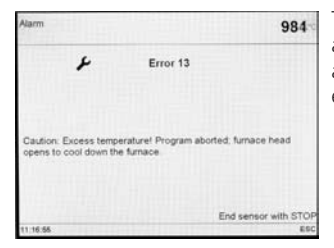

The furnace continuously checks all functions during operation. If an error is detected, the respective error message is displayed.

The following error messages may be displayed. If there are any questions, please contact the Ivoclar Vivadent After Sales Service.

| Index | Category | Error                                                               | ERR<br>No.          | Conti-<br>nuation<br>possible | Error Message Text                                                                                                    |
|-------|----------|---------------------------------------------------------------------|---------------------|-------------------------------|----------------------------------------------------------------------------------------------------|
| 1     | Entry    | Т < В                                                               | 2                   |                               | Enter a logical value for T                                                                                                    |
| 2     | Entry    | L > T                                                               | 8                   |                               | Enter a logical value for long-term cooling L                                                                                                    |
| 3     | Entry    | V2x <= V1x                                                          | 9                   |                               | Enter a logical value for the vacuum-on temperature Vx1 or the vacuum-off temperature Vx2                                                                                              |
| 4     | Entry    | V2x > Tx + 1°C                                                      | 10                  |                               | Change either the vacuum values or the holding time T                                                                                                    |
| 5     | Entry    | Incorrect values for V1x, V2x                                       | 11                  |                               | Enter a logical value for V1x, V2x                                                                                                    |
| 6     | System   | Current temperature after<br>Start > Tx + 80 °C                     | 13<br>*, **         |                               | Excess temperature! Program aborted, furnace head opens to allow the furnace to cool down.                                                                                             |
| 8     | Entry    | T2 < T1                                                             | 16                  |                               | Enter a lower value for T1 or a higher value for T2.                                                                                                    |
| 9     | System   | Power failure > 10 s during<br>a firing program in progress         | 17                  |                               | A firing program in progress was interrupted for more than 10 s. The program cannot be continued!                                                                                      |
| 10    | Entry    | T1 > V12                                                            | 18                  |                               | Enter a lower value for T1 or a higher value for V12                                                                                                    |
| 11    | Entry    | vV set, but V2 is<br>missing or invalid                             | 19                  |                               | Pre-vacuum activated! V2 must be higher than B.                                                                                                    |
| 12    | System   | Error in the heating system                                         | 20<br>**            | no                            | Check the heater fuse.                                                                                                    |
| 13    | System   | Heating muffle very old                                             | 23                  |                               | The heating muffle is very old. It is recommended to replace it. After the error message has been<br>acknowledged, a firing program may still be started.                              |
| 14    | System   | Heating muffle defective                                            | 24                  |                               | The condition of the muffle is so poor that is has to be replaced immediately.                                                                                                    |
| 15    | System   | Temperature in the furnace<br>base is higher than 65 °C             | 25                  |                               | The furnace base is too hot! Make sure that the air vents of the furnace are clean and unobstructed. Maximum temperature 65 $^\circ\rm C$                                              |
| 16    | Entry    | T is > B + 160 °C at the<br>start of a firing program               | 26                  |                               | Firing chamber too hot to start a firing program.                                                                                                    |
| 17    | System   | Furnace head cannot<br>be initialized                               | 27<br>**, ***       |                               | The furnace head cannot be moved to the final position. It might be blocked by an external mechanical source!                                                                          |
| 18    | System   | The furnace head does not<br>reach the target position              | 28<br>**            |                               | The furnace head does not open/close correctly. The furnace head was manually moved or is obstructed.<br>The furnace head must only be moved using the keys intended for this purpose! |
| 19    | System   | Temperature > 1225°C (SW)<br>or > 1300°C (HW)<br>EXCESS TEMPERATURE | 29<br>*, **,<br>*** | no                            | Excess temperature! The temperature in the furnace head by far exceeds the acceptable temperature range (maximum temperature 1200 °C).                                                 |
| 20    | System   | The vacuum is not released                                          | 32<br>**            | no                            | The vacuum cannot be released. The vacuum valve might be dirty or stuck.                                                                                                    |
| 21    | System   | Necessary vacuum (xxxmbar)<br>is not reached within 1 min           | 33                  |                               | The vacuum cannot be established. Check the seal of the firing chamber, vacuum hose, vacuum pump, pump fuse.                                                                           |
| 22    | System   | Write error in the firing program memory                            | 43                  |                               | Error while saving firing program data to the internal memory.                                                                                                    |
| 23    | System   | Read error in the firing program memory                             | 44                  |                               | Error while reading firing program data from the internal memory.                                                                                                    |
| 24    | System   | Checksum error in the<br>firing program memory                      | 45                  |                               | Invalid checksum of the memory for firing program data - the firing program data are written to the internal memory using the original values.                                         |
| 25    | System   | Write error in the firing group memory                              | 46                  |                               | Error while writing firing group data to the internal memory.                                                                                                    |
| 26    | System   | Read error in the firing group memory                               | 47                  |                               | Error while reading the firing group data from the internal memory.                                                                                                    |

| Index | Category | Error                                                                                                    | ERR<br>No.    | Conti-<br>nuation<br>possible | Error Message Text                                                                                                    |
|-------|----------|----------------------------------------------------------------------------------------------------|---------------|-------------------------------|----------------------------------------------------------------------------------------------------|
| 27    | System   | Checksum error in the firing group memory                                                                   | 48            |                               | Invalid checksum of the memory for firing group data - the firing group data are written to the internal memory using the original values.                                                                                                    |
| 28    | System   | OT1 <> OT2<br>plausibility check:<br>OT1 = OT2 +/- 10°C                                                     | 54<br>**,***  | no                            | Error in the temperature measuring circuit!                                                                                                    |
| 29    | System   | Temperature in the furnace<br>base is lower than 1 °C                                                       | 56            |                               | Temperature in the furnace base is lower than 1 °C. Bring the furnace base to a higher operating temperature.                                                                                                    |
| 30    | System   | Program start blocked                                                                                       | 103           |                               | Starting a program is not possible due to a technical malfunction.                                                                                                    |
| 31    | Entry    | Timer activated – unit into<br>stand-by mode                                                                | 106           |                               | The program cannot be started, because the unit was put into stand-by mode by the timer (heating turned off). Deactivate the timer or extend the time frame to be able to execute programs.                                                                              |
| 32    | System   | Incorrect time settings<br>(date / time)                                                                    | 107           |                               | The clock settings are incorrect. Please set a correct date and a correct time!                                                                                                    |
| 33    | System   | Print error                                                                                                 | 108           |                               | An error occurred during printing.                                                                                                    |
| 34    | Entry    | HV > H (H2)                                                                                                 | 110           |                               | Enter a lower value for HV or a higher value for H (H2)                                                                                                    |
| 35    | Note     | Maximum number of firing<br>program protocol entries<br>reached                                             | 111           |                               | The maximum number of firing program protocol entries has been reached. For the next protocol, an existing entry will be deleted / overwritten.                                                                                                    |
| 36    | Entry    | "Share of the holding time<br>with vacuum" is activated,<br>but Vx2 does not<br>correspond to Tx or Tx 1    | 120           |                               | Activate the vacuum during the holding time Tx or deactivate HV.                                                                                                    |
| 37    | System   | Error pressing time                                                                                         | 500           |                               | Max, pressing time exceeded                                                                                                    |
| 38    | System   | Error press position                                                                                        | 504           |                               | Max position exceeded                                                                                                    |
| 39    | System   | Error press force                                                                                           | 505           |                               | Max. press force exceeded                                                                                                    |
| 40    | System   | Error press drive initalized                                                                                | 513           |                               | Press drive is not initialized. Please switch the furnace off and on again.                                                                                                    |
| 41    | System   | Error press drive                                                                                           | 514           |                               | Technical error in press drive                                                                                                    |
| 42    | Inform.  | Error muffle crack                                                                                          | 520           |                               | CDS Crack Detection System has been activated. The program has been aborted and the press plunger has been moved backwards. CDS could probably save your restorations from muffle cracks. Please check your restorations before you continue your working progress       |
| 43    | Inform.  | Error muffle crack                                                                                          | 521           |                               | CDS Crack Detection System has been activated. The program has been aborted and the press plunger has<br>been moved backwards. CDS could probably save your restorations from muffle cracks. Please check your<br>restorations before you continue your working progress |
| 44    | Inform.  | Error muffle crack                                                                                          | 522           |                               | CDS Crack Detection System has been activated. The program has been aborted and the press plunger has<br>been moved backwards. CDS could probably save your restorations from muffle cracks. Please check your<br>restorations before you continue your working progr    |
| 45    | Entry    | T is > B + 200°C at the start of a IPF press progr.                                                         | 526           |                               | Firing chamber is too hot for the start of a IPF press program.                                                                                                    |
| 46    | Entry    | IPF press program para-<br>meters not plausible                                                             | 527           |                               | The set IPF press program parameters are not plausible.                                                                                                    |
| 47    | Entry    | T is < 350°C at the start<br>of a IPF press program                                                         | 528           |                               | The furnace is too deeply cooled down for the start of a IPF press program.                                                                                                    |
| 48    | Note     | IPF press program<br>Error temperature                                                                      | 529           |                               | The temperature during the IPF press program does not comply with the specifications. The program may be continued nonetheless.                                                                                                    |
| 49    | System   | Error during logging of<br>press program data                                                               | 530           |                               | An error has occurred during logging of press program data. The storage medium might be full.                                                                                                    |
| 50    | System   | Supply voltage outside the<br>acceptable range                                                              | 700           |                               | The supply voltage is outside the acceptable range. Check the supply voltage.                                                                                                    |
| 51    | System   | Start-up aborted due to an error                                                                            | 701<br>***    | no                            | The self-test of the furnace was interrupted by an error. It is not possible to work with the furnace! Switch the furnace off and on again, once the error has been rectified.                                                                                           |
| 52    | System   | Brief power failure during<br>a program in progress                                                         | 702           |                               | A program in progress was interrupted by a brief power failure. The program is continued!                                                                                                    |
| 53    | System   | Power failure during a<br>program from the memory<br>stick in progress – memory<br>stick no longer present. | 703           |                               | A program in progress (started from the USB memory stick) was interrupted by a power failure.<br>The program could not be continued, since the USB memory stick is no longer present!                                                                                    |
| 54    | System   | Prolonged power failure<br>during an onvernight<br>program in progress                                      | 704           |                               | An overnight program in progress was interrupted by a prolonged power failure.<br>The overnight program is continued!                                                                                                    |
| 55    | System   | Reading and processing<br>supply voltage                                                                    | 705<br>**,*** | no                            | Error during measuring the supply voltage.                                                                                                    |
| 56    | System   | Reading the power frequency                                                                                 | 706           |                               | Error during measuring the supply voltage.                                                                                                    |
| 57    | System   | Incorrect supply voltage                                                                                    | 707           |                               | The furnace is operated with the incorrect supply voltage. Make sure that the furnace is operated with the supply voltage indicated on the rating plate.                                                                                                    |
| 58    | System   | Final vacuum value not<br>reached                                                                           | 800           |                               | The required final vacuum value cannot be reached. Check the vacuum pump.                                                                                                    |
| 59    | System   | Vacuum drop                                                                                                 | 801           |                               | An unacceptable vacuum drop has occurred.                                                                                                    |
| 60    | System   | The vacuum does not<br>increase (self-test)                                                                 | 802           |                               | No vacuum increase could be measured. Check the following points: Is the firing chamber tight (no contamination on the sealing surfaces)? Is the vacuum hose connected? Is the vacuum pump connected? Is the fuse F1 o.k.?                                               |

| Index | Category | Error                                                         | ERR<br>No.      | Conti-<br>nuation<br>possible | Error Message Text                                                                                                    |
|-------|----------|---------------------------------------------------------------|-----------------|-------------------------------|----------------------------------------------------------------------------------------------------|
| 61    | System   | Temp. EXTERNAL T-SENSOR<br>excess temperature<br>(> 1225°C)   | 1010            |                               | Temperature channel EXTERNAL T-sensor excess temperature                                                                                    |
| 62    | System   | Write error in the furnace configuration data memory          | 1011            |                               | Error while saving furnace configuration data to the internal memory.                                                                       |
| 63    | System   | Read error in the furnace configuration data memory           | 1012            |                               | Error while reading the furnace configuration data from the internal memory.                                                                |
| 64    | System   | Checksum error in the<br>furnace configuration<br>data memory | 1013            |                               | Invalid checksum of the memory - furnace configuration data are written into the internal memory using the original values.                 |
| 65    | System   | Write error in the furnace operational data memory            | 1014            |                               | Error while saving the furnace operational data to the internal memory.                                                                     |
| 66    | System   | Read error in the furnace<br>operational data memory          | 1015            |                               | Error while reading the furnace operational data from the internal memory.                                                                  |
| 67    | System   | Checksum error in the furnace operational data memory         | 1016            |                               | Invalid checksum of the memory – furnace operational data are written into the internal memory using the original values.                   |
| 68    | System   | Write error in the firing protocol data memory                | 1017            |                               | Error while saving the firing program protocol data.                                                                                        |
| 69    | System   | Read error in the firing protocol data memory                 | 1018            |                               | Error while reading the firing program protocol data.                                                                                       |
| 70    | System   | Checksum error in the firing protocol data memory             | 1019            |                               | Invalid checksum of the memory – firing program protocol data are deleted.                                                                  |
| 71    | System   | Technical error<br>of the furnace head                        | 1024<br>**,***  | no                            | Error while reading the stop switch for the furnace head.                                                                                   |
| 72    | System   | Technical error of the furnace head                           | 1025<br>**, *** | no                            | Read/write CPLD                                                                                                    |
| 73    | System   | Technical error of the vacuum driver                          | 1026<br>**, *** | no                            | Error in the vacuum driver                                                                                                    |
| 74    | System   | Technical error in the<br>SBS driver                          | 1028            |                               | Error while reading/writing the SRAM.                                                                                                    |
| 75    | System   | Write error in the firing program memory                      | 1143            |                               | Error while saving firing program data to the USB memory stick.                                                                             |
| 76    | System   | Read error in the firing program memory                       | 1144            |                               | Error while reading firing program data from the USB memory stick.                                                                          |
| 77    | System   | Checksum error in the firing program memory                   | 1145            |                               | Invalid checksum of the memory for firing program data – the firing program data are written to the USB memory stick using original values. |
| 78    | System   | Write error in the firing group memory                        | 1146            |                               | Error while saving firing group data to the USB memory stick.                                                                               |
| 79    | System   | Read error in the firing group memory                         | 1147            |                               | Error while reading the firing group data from the USB memory stick.                                                                        |
| 80    | System   | Checksum error in the firing group memory                     | 1148            |                               | Invalid checksum in the memory for firing group data - the firing group data are written to the USB memory stick using original values.     |
| 81    | System   | Reading, calculating the<br>ambient temperature               | 1202<br>**,***  | no                            | Error while measuring the ambient temperature                                                                                               |
| 82    | System   | Reading, calculating the furnace temperature                  | 1203<br>**,***  | no                            | Error while measuring the furnace temperature                                                                                               |
| 83    | System   | Reading, calculating the furnace control temperature          | 1204<br>**,***  | no                            | Error while measuring the furnace control temperature                                                                                       |
| 84    | System   | Reading, caluclating the resistance value                     | 1205            |                               | Error while measuring the resistance value for the ATK2 calibration.                                                                        |
| 85    | System   | Reading, calculating,<br>EXTERNAL T-sensor                    | 1206            |                               | Error while measuring the temperature for the EXTERNAL T-sensor.                                                                            |
| 86    | System   | Temperature regulator                                         | 1207<br>**,***  | no                            | Error in the temperature regulator.                                                                                                    |
| 87    | System   | ATK2 calibration:<br>Pre-heating to 660 °C                    | 1300<br>**      |                               | Error during calibration.                                                                                                    |
| 88    | System   | ATK2 calibration:<br>Calibration of 660 °C                    | 1301<br>**      |                               | Error during calibration.                                                                                                    |
| 89    | System   | ATK2 calibration:<br>Pre-heating to 962 °C                    | 1302<br>**      |                               | Error during calibration. Sample may not be correctly inserted. Try again with a new sample and make sure the sample makes ample contact.   |
| 90    | System   | ATK2 calibration:<br>Calibration of 962 °C                    | 1303<br>**      |                               | Error during calibration.                                                                                                    |
| 91    | System   | ATK2 calibration: Difference in the calibration values        | 1304<br>**      |                               | Error during calibration.                                                                                                    |
| 92    | System   | ATK2 calibration:<br>Calibration value range                  | 1305<br>**      |                               | Error during calibration.                                                                                                    |
| 93    | Note     | Calibration reminder                                          | 1310            |                               | Some time has passed since the last calibration procedure. Calibrate the furance soon.                                                      |

| Index | Category | Error                                                                  | ERR<br>No.  | Conti-<br>nuation<br>possible | Error Message Text                                                                                                    |
|-------|----------|------------------------------------------------------------------------|-------------|-------------------------------|----------------------------------------------------------------------------------------------------|
| 95    | Note     | Dehumidification reminder                                              | 1312        |                               | Some time has passed since the last dehumidification. Conduct a dehumidification in the near future.                                                                      |
| 96    | System   | Access Board Descriptor:<br>Writing the version number                 | 1400        |                               | Error while writing the new version number to the BoardDescriptor (E2Prom).                                                                                               |
| 97    | System   | Access Board Descriptor:<br>Writing the serial number                  | 1401        |                               | Error while writing the new serial number to the BoardDescriptor (E2Prom).                                                                                                |
| 98    | System   | Access Board Descriptor:<br>Reading the serial number                  | 1402        |                               | Error while reading the serial number from the BoardDescriptor (E2Prom).                                                                                                  |
| 99    | System   | Loading of the drivers failed                                          | 1500<br>*** | no                            | Failure during loading the necessary drivers. The furnace is not ready.                                                                                                   |
| 100   | Note     | Temperature > VT at the start of a firing program                      | 1510        |                               | The temperature in the firing chamber is higher than the pre-drying temperature. Press START to continue the program despite the error message.                           |
| 101   | Entry    | Software update:<br>Invalid file                                       | 1520        |                               | The file selected for the software update is invalid. The update cannot be conducted.                                                                                     |
| 102   | Entry    | Software update:<br>Invalid version                                    | 1521        |                               | The software to be installed is older or the same as the one installed on the furnace. The update cannot be conducted.                                                    |
| 103   | System   | Software update:<br>Error during update                                | 1522        |                               | An error has occurred during the software update. Do NOT switch off the furnace and try again.<br>If the error reoccurs, try conducting the update via the USB interface. |
| 104   | System   | LED-Print: Error during<br>communication with the<br>LED printed board | 1530        |                               | An error has occurred upon communication with the LED printed board.                                                                                                    |
| 106   | Inform.  | Change operation mode                                                  | 1550        |                               | The operation mode has been changed! Make sure that the furnace runs at the new stand-by temperature long enough before you start a program.                              |

Furnace head opens when this error occurs.
 A program in progress is stopped.
 The error cannot be acknowledged; the programs cannot be started.

# 8.2 Technical malfunctions

These malfunctions may occur without an error message being displayed. \* If there are any questions, please contact the Ivoclar Vivadent After Sales Service.

| Description                                    | Double-check                                                                                   | Action                                                                                               |
|------------------------------------------------|------------------------------------------------------------------------------------------------|----------------------------------------------------------------------------------------------------|
| Vacuum is not released<br>or only very slowly. | Is the vacuum released within approximately 30 seconds?                                        | Wait until the vacuum is released, remove object.<br>Switch the furnace on and off again. *          |
| Indication on display incomplete.              |                                                                                                | Activate the display test program. *                                                                 |
| Writing in the display is very hard to read.   | Is the contrast properly set?                                                                  | Adjust contrast.                                                                                     |
| Display not illuminated                        | Is the furnace properly connected according to the Operating Instructions and switched on?     | Correctly connect the furnace and switch it on.                                                      |
| Buzzer does not sound.                         | Is the buzzer switched off (Tune 0)?                                                           | Select tune 1–5.                                                                                     |
| Furnace head does not open.                    | Was the furnace head moved manually?                                                           | Open the furnace head only by using the corresponding keys. Switch the furnace on and off again.     |
|                                                | Has the vacuum already been released?                                                          | Is the program still running? Wait until the program is complete. Switch furnace off and on again. * |
| Vacuum pump does not start working.            | Is the vacuum pump fuse defective?                                                             | Check fuse and replace if necessary.                                                                 |
|                                                | Was the maximum power consumption exceeded?                                                    | Use only the vacuum pump recommended by lvoclar Vivadent.                                            |
|                                                | Is the vacuum pump plug correctly connected?                                                   | Correctly connect the vacuum pump to the furnace base.                                               |
| Final vacuum is not reached.                   | Is the vacuum hose OK?                                                                         | Check vacuum hose and hose connection.                                                               |
|                                                | Is the pump output OK?                                                                         | Start the vacuum test program.                                                                       |
|                                                | Humidity/condensation in the vacuum hose?                                                      | Start dehumidification program                                                                       |
| Incorrect or illogical temperature indication. | Is the thermocouple bent<br>or fractured?                                                      | *                                                                                                    |
|                                                | Is the thermocouple correctly connected?                                                       | Correctly connect thermocouple.                                                                      |
|                                                | Is the thermocouple plug defective?                                                            | *                                                                                                    |
| Hairline cracks in the heating muffle          | Are the cracks very small and insignificant (hairline cracks)?                                 | Small cracks in the muffle are normal and do not negatively influence the function of the furnace.   |
|                                                | Are the cracks large or have parts of the heating muffle broken off?                           | *                                                                                                    |
| Cracks in the insulation.                      | Are the cracks very small and insignificant (hairline cracks)?                                 | Small cracks in the insulation do not negatively influence the furnace.                              |
|                                                | Are the cracks large or have parts of the insulation broken off?                               | *                                                                                                    |
| Cracks in the quartz glass / heating element   | Are there cracks in the quartz glass or is the quartz glass sheathing the heating wire broken? | Switch off the furnace. *                                                                            |

# 8.3 Repair

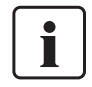

Repairs may only be carried out by a certified Ivoclar Vivadent Service Center. Please refer to the addresses on the last page of these Operating Instructions.

If repairs during the warranty period are not carried out by a certified lvoclar Vivadent Service Center, the warranty will be voided immediately. Please also refer to the corresponding warranty regulations.

# 8.4 Load factory settings

If you want to reset the furnace to its original settings, choose *Selection - Settings - Extended settings - Factory settings*. All programs, OSD settings, melodies, navigation settings and volume control settings will be reset to the factory settings.

# 9. Product Specifications

### 9.1 Delivery form

- Programat EP 5000
- Power cord
- Vacuum hose
- Calibration test set
- Operating Instructions
- Programat Firing Tray Kit
- Programat USB stick
- USB data cable

#### 9.1.2 Recommended accessories

- Programat Accessories Set
- Temperature Checking Set 2
- Vacuum Pump VP4

# 9.2 Technical Data

| Power supply                                                           | 110–120 V / 50–60Hz<br>200–240 V / 50–60Hz                                                       |
|------------------------------------------------------------------------|--------------------------------------------------------------------------------------------------|
| Overvoltage category II<br>Contamination level 2                       |                                                                                                  |
| Tolerated voltage fluctuations                                         | +/- 10%                                                                                          |
| Max. power consumption                                                 | 12 A at 110–120 V<br>8.5 A at 200–240 V                                                          |
| Acceptable data for vacuum pump<br>Max. output: 250 \<br>Final vacuum: | of other manufacturers<br>N / max. leakage current 0.75 mA<br>< 50 mbar<br>Use only tested pumps |
| Electrical fuses:                                                      | 110–120 V:<br>250 V / T 15 A (heating circuit)<br>250 V / T 5 A (vacuum pump)                    |
|                                                                        | 200–240 V:<br>250 V / T 8 A (heating circuit)<br>250 V / T 3.15 A (vacuum pump)                  |
| Dimensions of electrical fuses:                                        | 110–120 V:<br>Diameter 6.3 x 32 mm<br>200–240 V:                                                 |
|                                                                        | Diameter 5 x 20 mm                                                                               |
| Dimensions of the closed furnace:<br>Depth: 470 mm / width: 305        | mm / 400 mm (with cooling tray)<br>Height: 565 mm                                                |
| Usable size of the firing chamber:                                     | Diameter 80 mm<br>Height 48 mm                                                                   |
| Max. firing temperature :                                              | 1200 °C                                                                                          |
| Weight:                                                                | Furnace base: 13.5 kg<br>Furnace head: 7.0 kg                                                    |

#### Safety information

The EP 5000 complies with the following guidelines:

- EN61010-1:2001 2<sup>nd</sup> Ed.
- IEC61010-1:2001 2<sup>nd</sup> Ed.
- UL/CSA61010-1:2004 2<sup>nd</sup> Ed.
- EN61010-2-010:2003 2<sup>nd</sup> Ed.
- IEC61010-2-010:2003 2<sup>nd</sup> Ed.
- CSA61010-2-010:2004 2nd Ed

Radio protection / electromagnetic compatibility

#### 9.3 Acceptable operating conditions

Acceptable ambient temperature range: +5 °C to +40 °C (+41 °F to +104 °F)

Acceptable humidity range:

80 % maximum relative humidity for temperatures up to 31 °C (87.8 ° F) gradually decreasing to 50 % relative humidity at 40 °C (104 °F); condensation excluded.

Acceptable ambient pressure: The furnace is tested for use at altitudes of up to 2000 m (6562 ft.) above sea level.

### 9.4 Acceptable transportation and storage conditions

Acceptable temperature range<br/>Acceptable humidity range-20 to +65 °C (-4 °F to +149 °F)<br/>Max. 80 % relative humidity<br/>500 mbar to 1060 mbar

Use only original packaging of the Programat EP 5000 together with the respective foam material for shipping purposes.

EMC tested

# 10. Appendix

# 10.1 Program table

Two program tables (°C / °F) are enclosed to these Operating Instructions. If not, please contact your local Ivoclar Vivadent Service Center.

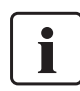

# Important information

The current program table is also available at: www.ivoclarvivadent.com

The program tables can be downloaded from the Internet as PDF files. Please make sure that your program table complies with the software version you use, as the table is coordinated with the respective software version.

# 10.2 Menu structure

#### 10.2.1 Possibilities of the program selection

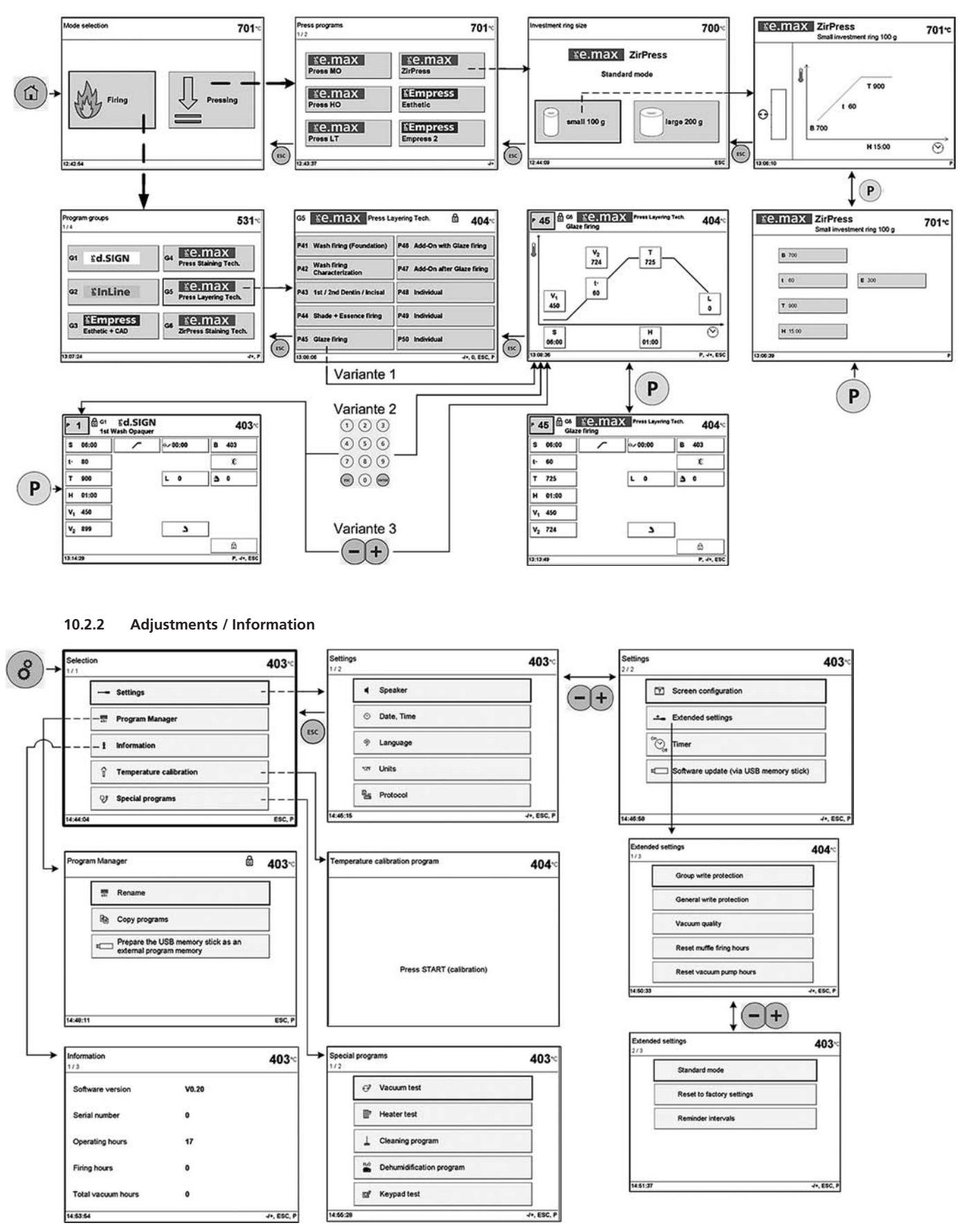

# 10.2.3 Overview of program groups

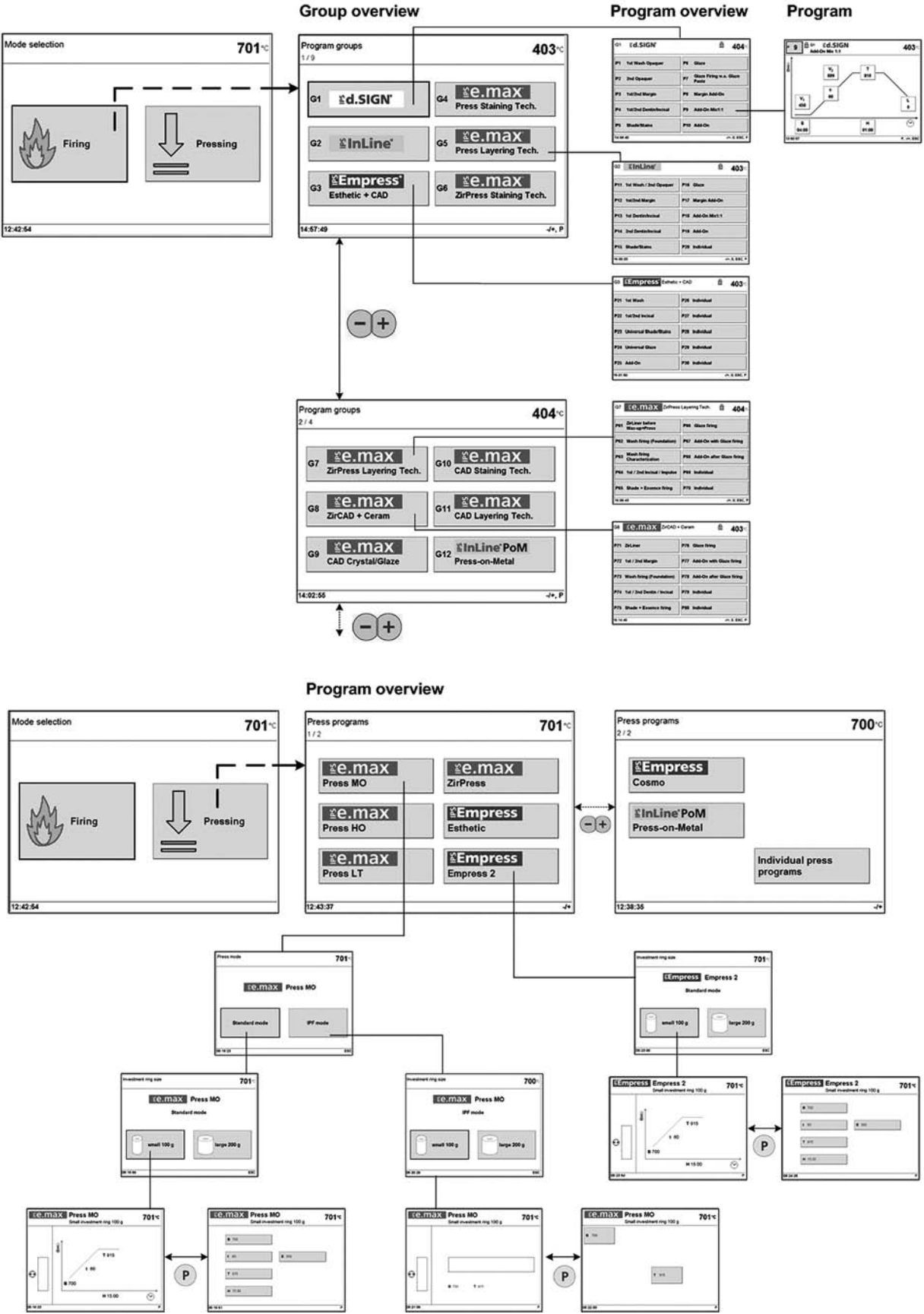

Program

# Ivoclar Vivadent – worldwide

#### Ivoclar Vivadent AG

Bendererstrasse 2 FL-9494 Schaan Liechtenstein Tel. +423 235 35 35 Fax +423 235 33 60 www.ivoclarvivadent.com

#### Ivoclar Vivadent Pty. Ltd.

1 – 5 Overseas Drive P.O. Box 367 Noble Park, Vic. 3174 Australia Tel. +61 3 979 595 99 Fax +61 3 979 596 45 www.ivoclarvivadent.com.au

#### Ivoclar Vivadent GmbH

Bremschlstr. 16 Postfach 223 A-6706 Bürs Austria Tel. +43 5552 624 49 Fax +43 5552 675 15 www.ivoclarvivadent.com

#### Ivoclar Vivadent Ltda.

Rua Geraldo Flausino Gomes, 78 – 6.° andar Cjs. 61/62 Bairro: Brooklin Novo CEP: 04575-060 São Paulo – SP Brazil Tel. +5511 5102 2020 Fax. +5511 5102 4704 www.ivoclarvivadent.com

# Ivoclar Vivadent Inc.

2785 Skymark Avenue, Unit 1 Mississauga Ontario L4W 4Y3 Canada Tel. +1 905 238 5700 Fax +1 905 238 5711 www.ivoclarvivadent.us.com

#### Ivoclar Vivadent Marketing Ltd. Rm 603 Kuen Yang International Business Plaza

No. 798 Zhao Jia Bang Road Shanghai 200030 China Tel. +86 21 5456 0776 Fax. +86 21 6445 1561 www.ivgclarviyadent.com

#### Ivoclar Vivadent Marketing Ltd. Calle 134 No. 7-B-83, Of. 520

Bogotá Colombia Tel. +57 1 627 33 99 Fax +57 1 633 16 63 www.ivoclarvivadent.com

### Ivoclar Vivadent SAS

B.P. 118 F-74410 Saint-Jorioz France Tel. +33 450 88 64 00 Fax +33 450 68 91 52 www.ivoclarvivadent.fr

# Ivoclar Vivadent GmbH

Dr. Adolf-Schneider-Str. 2 D-73479 Ellwangen, Jagst Germany Tel. +49 (0) 79 61 / 8 89-0 Fax +49 (0) 79 61 / 63 26 www.ivoclarvivadent.de

#### Ivoclar Vivadent Marketing Ltd

114, Janki Centre Shah Industrial Estate Veera Desai Road, Andheri (West) Mumbai 400 053 India Tel. +91 (22) 673 0302 Fax. +91 (22) 673 0301 www.ivoclarvivadent.firm.in Ivoclar Vivadent s.r.l. & C. s.a.s Via Gustav Flora, 32 39025 Naturno (BZ) Italy Tel. +39 0473 67 01 11 Fax +39 0473 66 77 80 www.ivoclarvivadent.it

#### Ivoclar Vivadent K.K.

1-28-24-4F Hongo Bunkyo-ku Tokyo 113-0033 Japan Tel. +81 3 6903 3535 Fax +81 3 5844 3657 www.ivoclarvivadent.com

#### Ivoclar Vivadent S.A. de C.V.

Av. Mazatlán No. 61, Piso 2 Col. Condesa 06170 México, D.F. Mexico Tel. +52 (55) 5062-1000 Fax +52 (55) 5062-1029 www.ivoclarvivadent.com.mx

#### Ivoclar Vivadent Ltd

12 Omega St, Albany PO Box 5243 Wellesley St Auckland, New Zealand Tel. +64 9 914 9999 Fax +64 9 630 61 48 www.ivoclarvivadent.co.nz

#### Ivoclar Vivadent Polska Sp. z.o.o.

ul. Jana Pawla II 78 PL-01-501 Warszawa Poland Tel. +48 22 635 54 96 Fax +48 22 635 54 69 www.ivoclarvivadent.pl

#### Ivoclar Vivadent Marketing Ltd.

Derbenevskaja Nabereshnaja 11W 115114 Moscow Russia Tel. +7495 913 66 16 Fax +7495 913 66 15 www.ivoclarvivadent.ru

#### Ivoclar Vivadent Marketing Ltd. 180 Paya Lebar Road # 07-03 Yi Guang Building Singapore 409032 Tel. 65-68469183 Fax 65-68469192 www.ivoclarvivadent.com

#### Ivoclar Vivadent S.A.

c/Emilio Muñoz, 15 Esquina c/Albarracín E-28037 Madrid Spain Tel. + 34 91 375 78 20 Fax + 34 91 375 78 38 www.ivoclarvivadent.com

#### Ivoclar Vivadent AB

Dalvägen 14 S-169 56 Solna Sweden Tel. +46 8 514 93 930 Fax +46 8 514 93 940 www.ivoclarvivadent.se

Ivoclar Vivadent UK Limited Ground Floor Compass Building Feldspar Close Warrens Business Park Enderby Leicester LE19 4SE United Kingdom Tel. +44 116 284 78 80 Fax +44 116 284 78 81 www.ivoclarvivadent.co.uk

#### Ivoclar Vivadent, Inc.

175 Pineview Drive Amherst, N.Y. 14228 USA Tel. +1 800 533 6825 Fax +1 716 691 2285 www.ivoclarvivadent.us.com

Version: 3 Date information prepared: 11/2007 Valid as of Software V3.0

This apparatus has been developed solely for use in dentistry. Start-up and operation should be carried out strictly according to the Operating Instructions. Liability cannot be accepted for damages resulting from misuse or failure to observe the Instructions. The user is solely responsible for testing the apparatus for its suitability for any purpose not explicitly stated in the Instructions. Descriptions and data constitute no warranty of attributes.

Printed in Austria © Ivoclar Vivadent AG, Schaan/Liechtenstein 607802/1107/e

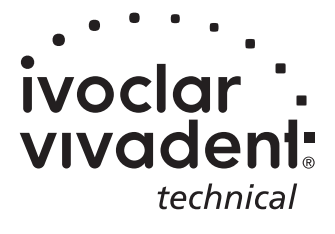